# **Getting Started with AWS** Computing Basics for Windows

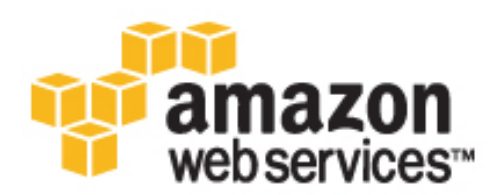

### **Getting Started with AWS: Computing Basics for Windows**

Copyright © 2014 Amazon Web Services, Inc. and/or its affiliates. All rights reserved.

The following are trademarks of Amazon Web Services, Inc.: Amazon, Amazon Web Services Design, AWS, Amazon CloudFront, Cloudfront, Amazon DevPay, DynamoDB, ElastiCache, Amazon EC2, Amazon Elastic Compute Cloud, Amazon Glacier, Kindle, Kindle Fire, AWS Marketplace Design, Mechanical Turk, Amazon Redshift, Amazon Route 53, Amazon S3, Amazon VPC. In addition, Amazon.com graphics, logos, page headers, button icons, scripts, and service names are trademarks, or trade dress of Amazon in the U.S. and/or other countries. Amazon's trademarks and trade dress may not be used in connection with any product or service that is not Amazon's, in any manner that is likely to cause confusion among customers, or in any manner that disparages or discredits Amazon.

All other trademarks not owned by Amazon are the property of their respective owners, who may or may not be affiliated with, connected to, or sponsored by Amazon.

| Overview                                                       | . 1 |
|----------------------------------------------------------------|-----|
| Stop 1: Sign Lip for the Service                               | . / |
| Step 1. Sign up for the Service                                | . 0 |
| Step 2. Install the Command Line 100is                         | . 0 |
| Step 5. Fillu a Suitable AMI                                   | .9  |
| Step 4. Laurich an instance                                    | 10  |
| Step 5: Deploy Your Application                                | 12  |
| Connect to Your Amazon EC2 Instance from Windows               | 12  |
| Start Your Website Using IIS Manager                           | 13  |
|                                                                | 14  |
| Step 6: Create a Custom AMI                                    | 23  |
| Step 7: Create an Elastic Load Balancer                        | 23  |
| Step 8: Update Your Amazon EC2 Security Group                  | 30  |
| Step 9: Launch Amazon EC2 Instances Using Auto Scaling         | 31  |
| Step 10: Create a CloudWatch Alarm                             | 35  |
| Step 11: Clean Up                                              | 42  |
| Delete Your CloudWatch Alarm                                   | 42  |
| Delete Your Elastic Load Balancer                              | 43  |
| Terminate Your Amazon EC2 Instances in Your Auto Scaling Group | 43  |
| Terminate Your Instance                                        | 45  |
| Delete a Key Pair                                              | 45  |
| Delete an Amazon EC2 Security Group                            | 46  |
| Pricing                                                        | 47  |
| Amazon EC2 Cost Breakdown                                      | 47  |
| Summing It All Up                                              | 50  |
| How to Further Save Costs                                      | 51  |
| Related Resources                                              | 54  |
| Document History                                               | 56  |

# **Overview**

When you deploy any type of application, you typically need to do the following:

- Set up a computer to run your application.
- · Secure your application and resources.
- Set up your network for users to access your application.
- Scale your application.
- Monitor your application and resources.
- Ensure that your application is fault-tolerant.

This guide introduces you to several key AWS services and components that help address these basic needs. In this guide, you will learn more about what these key services are, why they are important in deploying a web application, and how to use them.

To help you learn about the key AWS services, we'll review an example architecture of a web application hosted on AWS, and we'll walk through the process of deploying DNN Platform. (DNN is an open-source content management system.) You can adapt this sample to your specific needs if you want. By the end of this walkthrough, you should be able to do the following:

- Sign up for AWS.
- Launch, connect, secure, and deploy DNN Platform to a computer in the cloud.
- Create a custom template of a computer containing the hardware, software, and configuration you need.
- Set up a load balancer to distribute traffic across multiple computers in the cloud.
- Scale your fleet of computers in the cloud.
- Monitor the health of your application and computers.
- Clean up your AWS resources.

For a deeper understanding of AWS best practices and the various options that AWS provides, we recommend that you read *Web Application Hosting: Best Practices* at AWS Cloud Computing Whitepapers.

If you are looking for a quicker and easier way to deploy your web applications, you can use an application management services help you leverage other AWS services without having to manage each of them separately and manually:

• AWS Elastic Beanstalk lets you focus on the code while the service manages the rest.

• AWS OpsWorks gives you the flexibility to define your own software stack and deploy, operate, and automate a variety of applications and architectures.

For additional information about deployment and resource management on AWS, go to Deployment and Management on AWS.

If this guide is not exactly what you are looking for, you may want to check out the following documents:

- Getting Started with AWS Provides information about Amazon Web Services, with helpful links for learning more.
- Getting Started with AWS Free Usage Tier Provides information about how to get started with the free usage tier.
- Hosting Websites on Amazon S3 in the Amazon Simple Storage Service Developer Guide Provides
  a walkthrough in just a few steps of a static website deployment that does not require running an
  application.
- Getting Started with AWS CloudFormation in the AWS CloudFormation User Guide Helps you quickly
  get started using an AWS CloudFormation WordPress blog sample template without needing to figure
  out the order in which AWS services need to be provisioned or worry about the subtleties of how to
  make those dependencies work.
- Getting Started with AWS Web Application Hosting for Microsoft Windows Provides a more in-depth walkthrough that uses more services, such as Amazon Simple Storage Service (Amazon S3), Amazon CloudFront, Amazon Relational Database Service (Amazon RDS), and Amazon Route 53.
- Amazon Elastic Compute Cloud Microsoft Windows Guide Provides information that helps you get started using Amazon EC2 instances that run the Microsoft Windows Server operating system.

## Introduction to AWS

If you are responsible for running a web application, you face a variety of infrastructure and architecture issues for which AWS can give you easy, seamless, and cost-effective solutions. This section provides a list of Amazon Web Services and components, and it explains the value they add in meeting the challenges you'll face in this example solution. We break this down in to the following sections: computing resources, security, monitoring, networking, and fault-tolerance.

### **Computing Resources**

When you deploy an on-premises solution, you need to buy a computer with an operating system, software, and hardware that match your needs. When you deploy your solution on Amazon Web Services, you select an Amazon Machine Image (AMI) and then use it to deploy a virtual server known as an Amazon Elastic Compute Cloud (EC2) instance. An AMI is a template that contains a software configuration (e.g., operating system, application server, and applications). For example, an AMI might contain all the software to act as a web server (e.g., Windows Server, IIS, and your website). A large selection of public AMIs is available from Amazon and the Amazon EC2 community. You can find an AMI that most closely matches your needs and then customize it. You can save this customized configuration to another AMI, which you can use to launch new Amazon EC2 instances whenever you need them.

Storage can be an integral part of an Amazon EC2 instance, or it can be an independent component whose lifetime is managed separately from the lifetime of the instance. There are AMIs for each storage strategy, and you will need to decide which type you want to use. When you launch your Amazon EC2 instances, you can store your root device data on Amazon Elastic Block Store (Amazon EBS) or the local instance store. Amazon Elastic Block Store (Amazon EC2 running instance. Amazon EBS volumes behave like raw, unformatted, external block devices you can attach. They persist independently from the running life of an Amazon EC2 instance. Alternatively, the local instance store is a temporary storage volume and

persists only during the life of the instance. You might use Amazon EBS-backed instances for web or database servers that keep state locally and require the data to be available even if the associated instance crashes. You might use Amazon instance-store backed instances to manage traffic on large web sites where each instance is a clone. This is an inexpensive way to launch instances where data is not stored to the root device. To summarize the two key differences between these AMIs:

- You can stop and restart an Amazon EBS-backed instance, but you can only run or terminate an Amazon EC2 instance store-backed instance.
- By default, any data on the instance store is lost if the instance fails or terminates. Data on Amazon EBS-backed instances is stored on an Amazon EBS volume, so no data is lost if the instance is terminated.

For more information about the differences between instance store-backed and Amazon EBS-backed instances, go to Basics of Amazon EBS-Backed AMIs and Instances in the Amazon Elastic Compute Cloud User Guide.

### Security

Typically, after you buy a new computer you need to create a new password to access it. In AWS, a key pair is used to connect to your instance. After you connect to your instance, you'll change your password just as you would on your local computer. You'll use this password to sign in to your instance each time.

When you deploy your application, you'll want to secure your system. For an on-premises deployment, you would normally specify the ports and the protocols in which users can access your application. In AWS, you do the same thing. AWS has security groups that act like inbound network firewalls so you can decide who can connect to your Amazon EC2 instance over which ports.

## Scaling

You may find that your application traffic varies during the day. For example, from 9 a.m. to 5 p.m., you may experience peak traffic; for the rest of the day, traffic may be much slower. As traffic levels change, it would be useful to continually adjust the number of computers running your application to changes in traffic. Auto Scaling can automatically launch and terminate instances on your behalf according to the policies that you set. If you have defined a baseline AMI, Auto Scaling launches new instances with the exact same configuration. Auto Scaling can also send you notifications when it adds or removes instances.

## Monitoring

You need to stay aware of the current performance and state of your resources. If your resources are not in the appropriate state, can't handle the traffic load, or are sitting idle, you need to be alerted so you can take appropriate action. Amazon CloudWatch monitors AWS cloud resources and the applications you run on AWS. You can collect and track metrics, analyze the data, and react immediately to keep your applications and business running smoothly. You can use information from Amazon CloudWatch to take action on the policies that you set using Auto Scaling. For example, you can create an alarm to notify you if your CPU utilization exceeds 95%. If the threshold is exceeded, Amazon CloudWatch sends an alarm, and Auto Scaling takes action according to the policy that you set. In this example, Auto Scaling can launch a new instance to handle the increased load. Similarly, you could set an alarm that notifies you if your CPU utilization falls below a certain threshold. In that case, Auto Scaling could terminate an instance, saving you money.

You can monitor the status of your instances by viewing status checks and scheduled events for your instances. Automated status checks performed by Amazon EC2 detect whether specific issues are affecting your instances. The status check information, together with the data provided by Amazon CloudWatch, gives you detailed operational visibility into each of your instances.

You can also see the status of specific events scheduled for your instances. Scheduled events provide information about upcoming activities, such as rebooting or terminating an instance, that are planned for your instances, along with the scheduled start and end times of each event. To learn more about instance status, go to Monitoring the Status of Your Instances in the Amazon Elastic Compute Cloud User Guide.

## Networking

If you require multiple computers to host your web application, you need to balance the traffic across those computers. Elastic Load Balancing provides this service in the same way that an on-premises load balancer does. You can associate a load balancer with an Auto Scaling group. As instances are launched and terminated, the load balancer automatically directs traffic to the running instances. Elastic Load Balancing also performs health checks on each instance. If an instance is not responding, the load balancer can automatically redirect traffic to the healthy instances.

AWS assigns a URL to your AWS resources, such as your Elastic Load Balancer and your Amazon EC2 instances; however, you may want a URL that is more specific and easy to remember, such as www.example.com. To do so, you need to purchase a domain name from a domain registrar. After you purchase your domain name, you can use Amazon Route 53 to map your domain name to your AWS deployment.

You may want to provision a private, isolated network. You can use Amazon Virtual Private Cloud (Amazon VPC) to provision a private, isolated section of the Amazon Web Services (AWS) cloud where you can launch AWS resources in a virtual network that you define. For example, if you are hosting a multitier web application, you may want to customize the network configuration so that your web servers are public facing and your database and application servers are in a private-facing subnet with no Internet access. The application servers and databases can't be directly accessed from the Internet, but they can still access the Internet over a NAT instance so they can, for example, download patches.

You can control access between the servers and subnets by using inbound and outbound packet filtering provided by network access control lists and security groups. Some other cases where you may want to use Amazon VPC include:

- · Hosting scalable web applications in the AWS cloud that are connected to your data center
- Extending your corporate network into the cloud
- · Disaster recovery

For information on how to get started using Amazon VPC, go to Get Started with Amazon VPC in the Amazon Virtual Private Cloud Getting Started Guide.

## **Fault Tolerance**

To make your web application fault-tolerant, you need to consider deploying your computers in different physical locations. It can be expensive to maintain hardware in different physical locations for an on-premises solution. AWS offers resources in different Availability Zones and regions. Availability Zones are analogous to data centers. You can have multiple instances running in different Availability Zones so that if one Availability Zone becomes unavailable (e.g., due to a natural disaster), then all traffic would be routed to another Availability Zone. There are multiple Availability Zones in each region.

It's even more advantageous to spread your instances across Regions. If a region, including all of its Availability Zones, becomes completely unavailable, your traffic is routed to another region.

### Summary

The following table summarizes the key challenges to developing a simple web application and the AWS services that address these challenges.

#### Getting Started with AWS Computing Basics for Windows Summary

| Challenge                                                                                                    | Amazon Web Services                     | Benefit                                                                                                    |
|----------------------------------------------------------------------------------------------------|-----------------------------------------|----------------------------------------------------------------------------------------------------|
| Need computers to<br>run your<br>application.                                                                              | Amazon Elastic Compute Cloud (EC2)      | Amazon EC2 runs the web server and application servers.                                                                                                    |
| Incoming traffic<br>needs to be evenly<br>distributed across<br>computers to<br>maximize<br>performance.                   | Elastic Load Balancing                  | Elastic Load Balancing supports health<br>checks on hosts, distribution of traffic to<br>Amazon EC2 instances across multiple<br>Availability Zones, and dynamic addition<br>and removal of Amazon EC2 hosts from<br>the load-balancing rotation. |
| Servers need to be<br>provisioned to<br>handle peak<br>capacity, but the<br>unused cycles are<br>wasted at other<br>times. | Auto Scaling                            | Auto Scaling creates capacity groups of<br>servers that can grow or shrink on<br>demand.                                                                                                    |
| Servers need to be<br>monitored for<br>performance and<br>state                                                            | Amazon CloudWatch                       | Amazon CloudWatch reports metrics<br>data for Amazon EC2 instances, and the<br>metrics it gathers are used by Auto<br>Scaling.                                                                                                    |
| Applications may require persistent storage.                                                                               | Amazon Elastic Block Store (Amazon EBS) | Amazon EBS provides a persistent file system for web and application servers.                                                                                                    |

The following table summarizes additional challenges to developing a simple web application and the AWS components that address these challenges.

| Challenge                                                                                         | AWS Component         | Benefit                                                                                                    |
|---------------------------------------------------------------------------------------------------|-----------------------|----------------------------------------------------------------------------------------------------|
| Need a secure<br>mechanism to<br>connect to the<br>computer.                                      | Amazon Key Pair       | A key pair is a security credential similar<br>to a password, which you use to securely<br>connect to your instance after the<br>instance is running.                                                                                                    |
| Need to provide<br>security to protect<br>application servers<br>from outside<br>malicious users. | Amazon Security Group | An Amazon Security Group gives you<br>control over the protocols, ports, and<br>source IP address ranges that are<br>allowed to reach your Amazon EC2<br>instances.                                                                                          |
| Need to design<br>with failover in<br>mind.                                                       | Availability Zones    | Availability Zones are distinct locations<br>engineered to be insulated from failures<br>in other Availability Zones. Each<br>Availability Zone provides inexpensive,<br>low-latency network connectivity to other<br>Availability Zones in the same region. |

## **Sample Architecture**

The following diagram shows an example architecture that uses the AWS resources mentioned in the previous section.

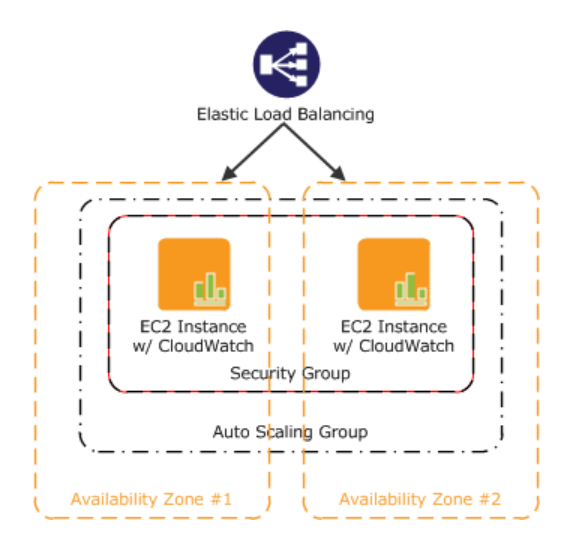

As an example, we'll walk through a deployment of a simple web application. If you're doing something else, you can adapt this example architecture to your specific situation. In this diagram, Amazon EC2 instances in a security group run the application and web server. The Amazon EC2 Security Group acts as an exterior firewall for the Amazon EC2 instances. An Auto Scaling group maintains a fleet of Amazon EC2 instances that can be automatically added or removed in order to handle the presented load. This Auto Scaling group spans two Availability Zones to protect against potential failures in either Availability Zone. To ensure that traffic is distributed evenly among the Amazon EC2 instances, an Elastic Load Balancer is associated with the Auto Scaling group. If the Auto Scaling group launches or terminates instances to respond to load changes, the Elastic Load Balancer automatically adjusts accordingly.

For a step-by-step walkthrough of how to build out this architecture, see Getting Started (p. 7). This walkthrough will teach you how to do the following:

- Sign up for AWS.
- Launch, connect, and deploy DotNetDuke to an Amazon EC2 instance.
- Create a Custom AMI.
- Set up an Elastic Load Balancer to distribute traffic across your Amazon EC2 instances.
- Scale your fleet of instances automatically using Auto Scaling.
- Monitor your AWS resources using Amazon CloudWatch.
- Clean up your AWS resources.

# **Getting Started**

#### Topics

- Step 1: Sign Up for the Service (p. 8)
- Step 2: Install the Command Line Tools (p. 8)
- Step 3: Find a Suitable AMI (p. 9)
- Step 4: Launch an Instance (p. 10)
- Step 5: Deploy Your Application (p. 12)
- Step 6: Create a Custom AMI (p. 23)
- Step 7: Create an Elastic Load Balancer (p. 23)
- Step 8: Update Your Amazon EC2 Security Group (p. 30)
- Step 9: Launch Amazon EC2 Instances Using Auto Scaling (p. 31)
- Step 10: Create a CloudWatch Alarm (p. 35)
- Step 11: Clean Up (p. 42)

Let's suppose you want to deploy DNN Platform, an open-source content management system (CMS). It's easy to get started, and for most of the tasks we can use the AWS Management Console. In this topic, we'll walk through a series of steps to deploy your web application to AWS. There are many different ways you can go about deploying your web application. The approach that this walkthrough takes follows best practices and uses several of the core services so you can see how they work together.

Before you begin deploying DNN Platform using AWS, you'll need to sign up for an AWS account and install the Auto Scaling command line tools. Signing up for AWS gives you access to all of the services; however, you are charged only for what you use.

After you have signed up, you'll find a suitable AMI that meets your hardware and software needs. You'll use this AMI to launch an Amazon EC2 instance. When launching your Amazon EC2 instance, you'll create a new key pair and a security group. The security group sets rules for who can access the Amazon EC2 instance, and the key pair is necessary for connecting to your Amazon EC2 instance.

With your instance running and secured, you will finish installing the required software and then configure the DNN Platform application. To simplify launching new Amazon EC2 instances that are already configured, you'll create a custom AMI that will become your new baseline.

You'll then create an Elastic Load Balancer to distribute the traffic load across multiple instances and then update your security group to allow HTTP traffic from only your load balancer instead of from everyone. You create your Elastic Load Balancer before you launch your instances so that you can associate your

Auto Scaling group with your Elastic Load Balancer. That way, your load balancer can automatically stop routing traffic to any terminated instances, and it can start routing traffic to any newly launched instances.

At this point, you'll use Auto Scaling to launch your Amazon EC2 instances. You'll create an Auto Scaling policy that tells Auto Scaling when to increment or decrement the number of instances in your group.

Finally, you'll create a CloudWatch alarm that monitors the instances in your Auto Scaling group and tells the Auto Scaling group when to take action on that policy.

Because this is a sample deployment, you may want to terminate all the AWS resources that you have created. As soon as you terminate an AWS resource, you stop accruing charges for that resource.

# **Step 1: Sign Up for the Service**

If you don't already have an AWS account, you'll need to get one. Your AWS account gives you access to all services, but you will be charged only for the resources that you use. For this example walkthrough, the charges will be minimal.

#### To sign up for AWS

- 1. Go to http://aws.amazon.com and click Sign Up.
- 2. Follow the on-screen instructions.

AWS notifies you by email when your account is active and available for you to use.

You use your AWS account to deploy and manage resources within AWS. If you give other people access to your resources, you will probably want to control who has access and what they can do. AWS Identity and Access Management (IAM) is a web service that controls access to your resources by other people. In IAM, you create users, which other people can use to obtain access and permissions that you define. For more information about IAM, go to Using IAM.

# **Step 2: Install the Command Line Tools**

We'll need to install some command line tools for Auto Scaling. Do this first to minimize your usage of billable services.

To install the Auto Scaling command line tools to your local computer, go to Using the Command Line Tools in the Auto Scaling Developer Guide. After you have installed the command line tools, try a couple of commands to make sure they work. For example, try typing the as-cmd command at the prompt.

PROMPT>as-cmd

This command returns a list of all the Auto Scaling commands and their descriptions. You should see something similar to the following illustration.

#### Getting Started with AWS Computing Basics for Windows Step 3: Find a Suitable AMI

|                                              |                                                       | <br>  |
|----------------------------------------------|-------------------------------------------------------|-------|
| 🔤 Start Command Prompt with Ruby             |                                                       | X     |
| C:\Rubu192\AutoScaling-2011-01-01\AutoScali  | ng-1.0.39.0\hin\as-cmd                                |       |
| Command Name                                 | Description                                           |       |
|                                              |                                                       |       |
| as-create-auto-scaling-group                 | Create a new auto scaling group                       |       |
| as create-or-undate-trigger                  | Creates a new trigger or undates an existing trigger. |       |
| as-delete-auto-scaling-group                 | Delete the specified auto scaling group               |       |
| as-delete-launch-config                      | Delete the specified launch configuration             |       |
| as-delete-notification-configuration         | Delete the specified notification configuration       |       |
| as-delete-policy                             | Delete the specified policy                           |       |
| as-delete-scheduled-action                   | Delete the specified scheduled action                 |       |
| as-descwibe-adjustment-tupes                 | Describes all policy adjustment types                 |       |
| as-describe-auto-scaling-groups              | Describes the specified auto scaling groun(s)         |       |
| as-describe-auto-scaling-instances           | Describes the specified auto scaling instance(s)      |       |
| as-describe-auto-scaling-notification-types  | Describes all auto scaling notification types.        |       |
| as-describe-launch-configs                   | Describe the specified launch configurations          | =     |
| as-describe-metric-collection-types          | Describes all metric colle metric granularity types.  |       |
| as-describe-notification-configurations      | Describes all notification given auto-scaling groups  |       |
| as-describe-poilcies                         | Describes all scaling process times                   |       |
| as-describe-scaling-activities               | Describe a set of activitities belonging to a group.  |       |
| as-describe-scheduled-actions                | Describes the specified scheduled action(s)           |       |
| as-describe-triggers                         | Describes a trigger including its internal state.     |       |
| as-disable-metrics-collection                | Disable collection of AutoScaling group metrics       |       |
| as-enable-metrics-collection                 | Enable collection of AutoScaling group metrics        |       |
| as-execute-policy                            | Executes the specified policy                         |       |
| as put notification configuration            | Creates or undates a scaling policu                   |       |
| as-put-scheduled-update-group-action         | Creates or updates a scheduled update group action    |       |
| as-resume-processes                          | Resumes all suspended scal given auto scaling group.  |       |
| as-set-desired-capacity                      | Set the desired capacity of the auto scaling group    |       |
| as-set-instance-health                       | Set the health of the instance                        |       |
| as-suspend-processes                         | Suspends all scaling proce given auto scaling group.  |       |
| as-update-auto-scalipg-group                 | Indate specified auto scaling group                   |       |
| heln                                         | opaace specifiea aaco scaring group                   |       |
| version                                      | Prints the version of the CLI tool and the API.       |       |
| For help on a specific command, type '<      | commandname>help'                                     |       |
| C•\Bubu192\QutoScalipg-2011-01-01\QutoScali  | $n_{\alpha-1} = 0.39 = 0$                             | -     |
| d ministra macoscaring 2011 of of macoscarin | ng 1.0.37.0 ()117                                     |       |
|                                              |                                                       | <br>· |

After you have installed the command line tools, you can start creating your AWS resources. Move on to Step 3: Find a Suitable AMI (p. 9) to learn how to find a suitable AMI. You will use this AMI to launch your Amazon EC2 instance. It will also serve as a baseline for creating your own custom AMI.

# **Step 3: Find a Suitable AMI**

An Amazon Machine Image (AMI) is similar to an imaged version of your server. Typically, you start from an Amazon provided base image, of which you launch an instance, configure the application and role specifics, and then bundle it into your own AMI for quick launching and scalability. This allows for the AMI to be preconfigured as a web server (e.g., Windows Server, IIS, and your web site), or as any other role.

A large selection of AMIs is available from Amazon and the Amazon EC2 community. For more information, go to Amazon Machine Images (AMIs) at the AWS website.

You can use the AWS Management Console (at http://console.aws.amazon.com) to search for AMIs that meet specific criteria and then launch instances of those AMIs. For example, you can view the AMIs Amazon has provided, AMIs the EC2 community has provided, or AMIs that use certain operating systems.

In this walkthrough, we will use an Amazon Windows AMI that has Windows Server 2008 R2 SP1, SQL Server Express 2008 R2, and IIS installed. To find one fitting these make sure you have an AMI with IIS installed, For more information about Windows AMIs, go to Amazon Windows AMI Basics in the Amazon Elastic Compute Cloud Microsoft Windows Guide.

#### To find a suitable AMI

- 1. Open the Amazon EC2 console at https://console.aws.amazon.com/ec2/.
- 2. Make sure that **US East (N. Virginia)** is selected in the region selector of the navigation bar.
- 3. In the navigation pane, click AMIs.

- 4. In the **Filter** lists, select **Public images**, then **Amazon images**, then **Windows**. This limits the display to AMIs that are provided by Amazon Web Services.
- 5. Select an AMI that is running Windows Server 2008 R2, IIS and SQL Express. To do that, you'll need to select an AMI and then read the **Description** tab below the list. With a suitable AMI selected, click **Launch**.

You will use this AMI as a baseline. Clicking **Launch** starts the launch wizard, which configures your instance and then launches it. In Step 4: Launch an Instance (p. 10), we will walk through the wizard.

## **Step 4: Launch an Instance**

You are now ready to launch an Amazon EC2 instance using the AMI that you selected in the previous step. Launching an instance involves the following tasks:

- Configure the instance.
- Create a key pair.
- Create a security group.
- Launch the instance.

In the previous step, you selected an AMI and clicked **Launch**, which displays the launch wizard. However, EC2 provides other ways to launch an instance. If you click **Instances** in the left navigation pane and then click **Launch Instance**, the launch wizard appears.

Because we already selected an AMI in the previous step, the wizard appears on the second step, **Choose an Instance Type**.

#### Important

The instance you're about to launch will be live. You will incur the standard Amazon EC2 usage fees for the instance until you terminate it in the last task in this tutorial. If you complete this walkthrough in one session, the total charges will be minimal (typically less than a dollar). For more information about Amazon EC2 usage rates, go to the Amazon EC2 product page.

#### To launch an Amazon EC2 instance

1. On the **Choose an Instance Type** page, select the **m1.large** instance type, and then click **Next: Configure Instance Details**.

#### Tip

If you can't find the m1.large instance type, ensure that you have selected the **All instances** category.

- 2. On the next pages of the wizard, accept the default settings and click **Next** until you get to the **Configure Security Group** page.
- 3. Create a security group:

A security group defines firewall rules for your instances. These rules specify which incoming network traffic should be delivered to your instance (e.g., accept web traffic on port 80). All other traffic is ignored. You can modify rules for a group at any time. The new rules are automatically enforced for all running instances. For more information about security groups, go to Using Security Groups in the Amazon Elastic Compute Cloud (Amazon EC2).

#### Caution

By default, the launch wizard creates a security group that enables *all* IP addresses to access your instance over RDP. This is acceptable for the short exercise in this tutorial, but it's not secure for production environments. In production, you'll authorize only a specific IP address or range of addresses to access your instance.

- a. In the **Security group name** field, clear the default security group name and type webappsecuritygroup.
- b. In the **Description** field, you can clear the default description, and type a description of your choice.
- c. Ensure that the MS SQL and HTTP ports are open to traffic. If not, click **Add Rule**, and select them from the **Type** list.

| Security group name: | webappsecuritygroup       | webappsecuritygroup |                       |  |
|----------------------|---------------------------|---------------------|-----------------------|--|
| Description          | My web app security group |                     |                       |  |
| Туре (i)             | Protocol (i)              | Port Range (i)      | Source (i)            |  |
| MS SQL ‡             | ТСР                       | 1433                | Anywhere : 0.0.0.0/0  |  |
| RDP ‡                | ТСР                       | 3389                | Anywhere \$ 0.0.0.0/0 |  |
| HTTP ‡               | TCP                       | 80                  | Anywhere + 0.0.0.0/0  |  |
| Add Rule             |                           |                     |                       |  |

#### d. Click Review and Launch.

The security group is created and assigned an ID (e.g., sg-48996e20). Your instance will be launched into this new security group.

- 4. Review your settings and click **Launch**. You'll be prompted to select or create a key pair. In this exercise, we'll create a new key pair in the next step.
- 5. Create a key pair:
  - a. Amazon EC2 instances created from a public AMI use a public/private key pair, rather than a password, for signing in. The public key is embedded in your instance. You use the private key to sign in securely without a password. After you create your own AMIs, you can choose other mechanisms to securely log in to your new instances.

Select **Create a new key pair**, and in the **Key pair name** box, type **mykeypair**. This will be the name of the private key file associated with the pair (with a .pem extension).

b. Click Download Key Pair.

You're prompted to save the private key from the key pair to your system.

c. Save the private key in a safe place on your system, and record the location where you saved it.

#### Important

You need the key pair file to be able to connect to your Amazon EC2 instance. You can't download the key pair file again, so if you lose it, you will not be able to connect to your instance.

- d. Select the acknowledgment check box, and click Launch Instances.
- 6. When a confirmation message appears, click the instance ID (*i-xxxxxxx*, the letter *i* followed by alphanumeric characters) in the message. It takes a short time for an instance to launch. While the instance is launching, its status will be shown as *pending*.

After a short period, your instance's status switches to *running*. To manually refresh the display at any time, you can click the refresh icon (two arrows). When your instance's status is *running*, you can connect to your instance and deploy your application.

7. Record the public DNS name for your instance:

Select the running instance, and note the public DNS address in the bottom pane. You will need
it for the next task.

| Description | Status Checks    | Monitoring | Tags |                |
|-------------|------------------|------------|------|----------------|
|             | Instance ID i-1a | 2b3c4d     |      | Public DNS ec2 |
| In          | stance state run | ning       |      | Elastic IP -   |

# **Step 5: Deploy Your Application**

#### Topics

- Connect to Your Amazon EC2 Instance from Windows (p. 12)
- Start Your Website Using IIS Manager (p. 13)
- Configure the Amazon EC2 Instance (p. 14)

Now that you've launched your Amazon EC2 instance, it's time connect to it and deploy your application. In this step, you'll deploy DNN Platform.

# Connect to Your Amazon EC2 Instance from Windows

To connect to a Windows instance, you must retrieve the initial password for the Administrator account and then use it with Windows Remote Desktop. You'll also need the contents of the private key file that you created (e.g., mykeypair.pem) in Step 4: Launch an Instance (p. 10).

#### Note

It can take up to 30 minutes to get the original password from the time you launched your Amazon EC2 instance.

#### To connect to your Windows instance

- 1. Sign in to the AWS Management Console and open the Amazon EC2 console at https://console.aws.amazon.com/ec2.
- 2. In the navigation pane, select Instances. Select your instance, and click Connect.
- 3. In the **Connect To Your Instance** dialog box, click **Get Password** (it will take a few minutes after the instance is launched before the password is available).

#### Note

You need to retrieve the password only on the first launch. After you connect to your instance, you should change your password and then use the new password when you sign in again.

- 4. Click **Browse** and navigate to the private key file you created when you launched the instance. Select the file and click **Open** to copy the entire contents of the file into contents box.
- 5. Click **Decrypt Password**. The console displays the default administrator password for the instance in the **Connect To Your Instance** dialog box, replacing the link to **Get Password** shown previously with the actual password.
- 6. Record the default administrator password, or copy it to the clipboard. You need this password to connect to the instance.

 Click Download Remote Desktop File. Your browser prompts you to either open or save the .rdp file. Either option is fine. When you have finished, you can click Close to dismiss the Connect To Your Instance dialog box.

#### Note

Most Windows operating systems from Windows XP onward already include the Remote Desktop application. If you're using an earlier version of Windows, you can download the Remote Desktop application from the Microsoft web site.

- 8. If you opened the .rdp file, you'll see the **Remote Desktop Connection** dialog box. If you saved the .rdp file, navigate to your downloads directory, and double-click the .rdp file to display the dialog box. You may get a warning that the publisher of the remote connection is unknown. Click **Connect** to connect to your instance. You may get a warning that the security certificate could not be authenticated. Click **Yes** to continue.
- 9. Log in to the instance as prompted, using Administrator as the user name and the default administrator password that you recorded or copied earlier.
- 10. Create another user account on the instance, and then add it to the **Administrators** group. Another administrator account is a safeguard in case you forget your administrator password or have a problem with the Administrator account.

You can now work with your instance as you would any Windows Server computer. Move on to Start Your Website Using IIS Manager (p. 13) to connect to your website using IIS Manager.

### **Start Your Website Using IIS Manager**

Before you move on to deploy DNN Platform, ensure that you can start your website using IIS Manager.

#### To start your website using IIS Manager

- 1. From your Amazon EC2 instance, click **Start**. Click **Administrative Tools**, and then click **Internet Information Services (IIS) Manager**.
- 2. Expand the localhost node.
- 3. Expand the **Sites** node.

| Experted Step • 🕐 Web Skor Galery              | n                                                                                                    |                                                                                                    |
|------------------------------------------------|----------------------------------------------------------------------------------------------------|----------------------------------------------------------------------------------------------------|
| Windo                                          | United States Charge   All Ad                                                                                                    | <br>₩ ≈ 3 10 •                                                                                                    |
| all logi n 1 1 1 1 1 1 1 1 1 1 1 1 1 1 1 1 1 1 | Offsulf Web Site Home           W         Default Web Site Home           Market Home         Default Web Site Home           Market Home         Default Web Site Home           Market Home         Default Web Site Home           Market Home         Default Web Site Home           Market Home         Default Web Site Home           Market Home         Default Home           Market Home         Default Home | Determine       Backing       Backing       Backing       Backing       Backing       Backing       Backing       Backing       Backing       Backing       Backing       Backing       Backing       Backing       Backing       Backing       Backing       Backing |
| 4 Ready                                        | x Creatures Vers                                                                                                    | -                                                                                                    |

- 4. Right-click **Default Web Site**, point to **Manage Web Site**, and then click **Start**. (It may already be running.)
- Launch a browser on your local computer. Into its address bar, paste the public DNS address of your Amazon EC2 instance that you recorded in Step 4: Launch an Instance (p. 10) to make certain that you can connect to the site.

After you have verified that your web server is working correctly, you can deploy DNN Platform to your Amazon EC2 instance.

### **Configure the Amazon EC2 Instance**

In this topic, you will install the Microsoft Web Platform Installer and then install and configure DNN Platform on your Amazon EC2 instance.

#### **Configure Server Manager Settings**

- 1. In your Amazon EC2 instance, click **Start**. Click **Administrative Tools**, and then click **Server Manager**.
- 2. In the Server Manager application, in the Security Information panel, click Configure IE ESC.

| Server Manager (AMAZONA-OV                                                                                                    | 9IE7C)                                                         |                                                                                                    |
|----------------------------------------------------------------------------------------------------|----------------------------------------------------------------|----------------------------------------------------------------------------------------------------|
| Get an overview of the<br>features.                                                                                                    | status of this server, perform top manage                      | ement tasks, and add or remove server roles and                                                                                                    |
| Server Summary                                                                                                    |                                                                | Server Summary Help                                                                                                    |
| <ul> <li>Computer Information</li> <li>Full Computer Name:</li> <li>Workgroup:</li> <li>Local Area Connection:</li> <li>Remote Desktop:</li> </ul>                             | AMAZONA-OV9IE7C<br>WORKGROUP<br>Assigned by DHCP<br>Enabled    | <ul> <li>Change System Properties</li> <li>View Network Connections</li> <li>Configure Remote Desktop</li> <li>Configure Server Manager Remote<br/>Management</li> </ul> |
| Server Manager Remote<br>Management:<br>Product ID:                                                                                                    | Disabled<br>00496-001-0001283-84650 (Activated)                |                                                                                                    |
| <ul> <li>Do not show me this construction</li> <li>Security Information</li> <li>Windows Firewall:</li> <li>Windows Updates:</li> <li>Last checked for<br/>updates:</li> </ul> | ole at logon<br>Public: On<br>Never check for updates<br>Never | Go to Windows Firewall<br>Configure Updates<br>Check for New Roles<br>Run Security Configuration Wizard<br>Configure IE ESC                                              |
| 🔇 Last Refresh: Today at 6:26 PM                                                                                                    | Configure refresh                                              |                                                                                                    |

- 3. In the Internet Explorer Enhanced Security Configuration box, under Administrators, click Off, and then click OK.
- 4. Close the Server Manager.
- 5. On the Amazon EC2 instance, open Internet Explorer. In the Internet Explorer web address box, type http://www.iis.net/download/webdeploy.
- 6. To install the latest version of Web Deploy, in the Web Deploy section, click Install this extension.

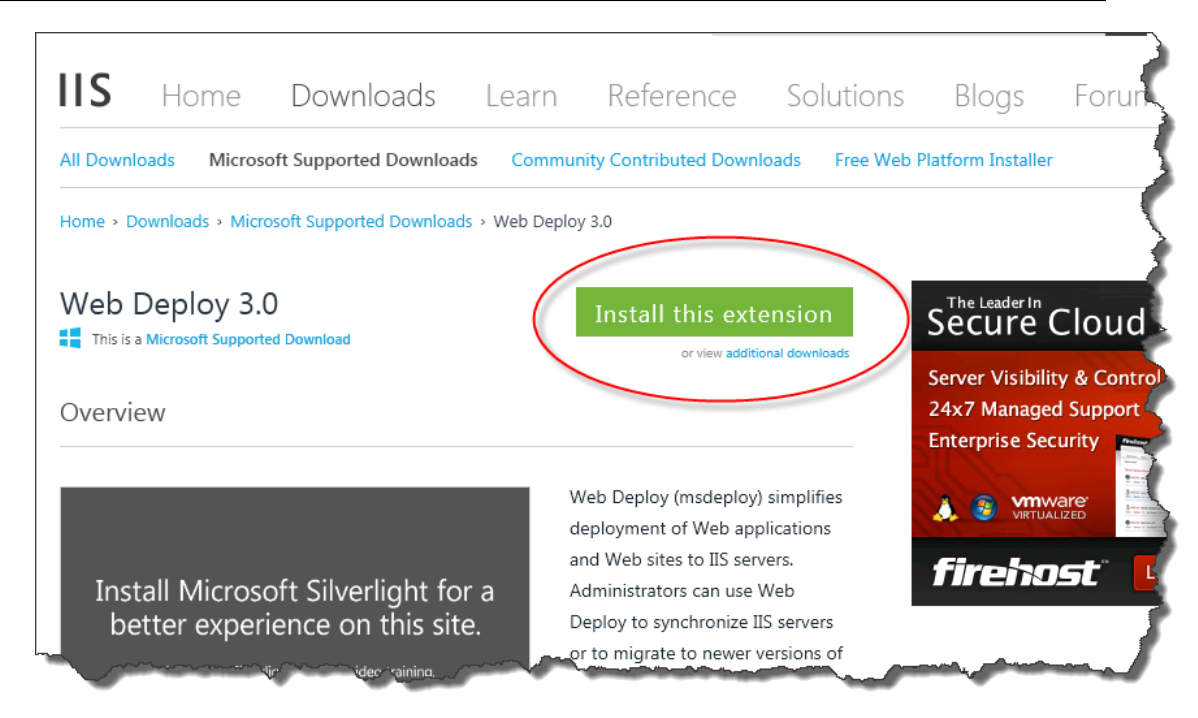

7. If you are prompted, click **Run** to install the Web Platform Installer and install Web Deploy.

If the Web Platform Installer window appears, click **Install**. If the Web Platform Installer does not run, click the **Free Web Platform Installer** link near the top of the page and follow the instructions to download and install it. Then click **Products** at the top of the **Web Platform Installer** window and click **Add** for **Web Deploy** in the list of products. Click **Install**.

| 🕔 Web Platform Installer 4.5 |                                                                                                    |
|------------------------------|----------------------------------------------------------------------------------------------------|
| 🛇 Web Deploy 3.0             |                                                                                                    |
|                              | The Web Deployment Tool provides deployment and migration support for application packages and IIS 6.0, 7.0, 7.5 and 8.0 Web servers. The Web Deployment Tool incorporates many features that enable Web server administrators to deploy, sync, publish and migrate sites, including configuration, content, SSL certificates, databases and other types of data associated with a Web server. Web Deploy also supports both admin and non-admin deployment scenarios. The non-admin scenarios enable administrators to configure Web Deploy on a server, and then delegate a subset of deployment capabilities to developers who do not have admin accounts on the production server. For developers, the Web Deployment Tool provides a framework for adding manifest files to ZIP packages that simplify local and remote Web application deployment. More information Publisher: Microsoft Version: 9.0.1631.0 Release date: Friday, July 27, 2012 |
|                              |                                                                                                    |
| 1 Items to be installed      | <u>Options</u> <u>Install</u> <u>E</u> xit                                                                                                    |

8. In the list of third-party application software, Microsoft products, and components appears, click I **Accept**. The Web Platform Installer begins to install the software.

| PREREQUISITES                                                                                                    | INSTALL                                                                                                    | CONFIGURE                                                                                                    | FINISH                                                         |
|----------------------------------------------------------------------------------------------------|----------------------------------------------------------------------------------------------------|----------------------------------------------------------------------------------------------------|----------------------------------------------------------------|
| leview the following list of thi<br>Vindows components to be tu<br>iere; Microsoft grants you no<br>nd accept these third party lic | rd party application software,<br>imed on. Third party applicat<br>rights for third party software.<br>sense terms. | Microsoft products and components to<br>ions and products are provided by the t<br>. You are responsible for and must sepa | be installed and<br>hird parties listed<br>rately locate, read |
| 🗙 Web Deploy 3.0                                                                                                    |                                                                                                    |                                                                                                    | <u>-</u>                                                       |
| Web Deploy 3.0 (Dep                                                                                                    | pendency)                                                                                                    |                                                                                                    |                                                                |
| Web Deploy 3.0 with                                                                                                    | out bundled SQL support (la                                                                                         | test) (Dependency)                                                                                                    | -                                                              |
| Web Deploy 3.0 with                                                                                                    | out bundled SQL support (D                                                                                          | ependency)                                                                                                    |                                                                |
| Web Deploy 3.0 - Jul                                                                                                    | y 2012 (Dependency)                                                                                                 |                                                                                                    | 5.67 MB                                                        |
| <u>View license terms</u>                                                                                                    |                                                                                                    | Direct                                                                                                    | Download Link                                                  |
| SQL Server Shared N<br>XP or 2003 server)( (                                                                                        | Aanagement Objects (2012 o<br>(Dependency)                                                                          | on Vista and up) or (2010 on                                                                                               |                                                                |
| SQL Server 2012 SPI                                                                                                    | L Shared Management Objec                                                                                           | ts (Dependency)                                                                                                    |                                                                |
| SOL Server 2012 SP1                                                                                                    | LShared Management Object                                                                                           | ts (Denendency)                                                                                                    | 6.32 MB                                                        |
| ly clicking "I Accept," you agr<br>lot agree to all of the license t                                                                | ee to the license terms for the<br>erms, click "I Decline."                                                         | third party and Microsoft software liste                                                                                   | d above. If you do                                             |
|                                                                                                    |                                                                                                    |                                                                                                    |                                                                |

9. When the installation is completed, click **Finish**. Next, you'll use the Web Platform Installer to install DNN Platform.

| ¥eb Platform Installer 4.5 |                                |                                    | ×      |
|----------------------------|--------------------------------|------------------------------------|--------|
| PREREQUISITES              | INSTALL                        | CONFIGURE                          | FINISH |
| ✓ The following produ      | icts were successfully ir      | nstalled.                          |        |
| Microsoft System CL        | R Types for Microsoft SQL Serv | ver 2012 (×64)                     |        |
| Microsoft System CL        | R Types for Microsoft SQL Serv | ver 2012 (x86)                     |        |
| Microsoft System CL        | R Types for Microsoft SQL Serv | /er 2012 SP1 (x86)                 |        |
| Microsoft System CL        | R Types for Microsoft SQL Serv | ver 2012 SP1 (x64)                 |        |
| Microsoft SQL Server       | 2012 Transact-SQL ScriptDom    | 1                                  |        |
| Microsoft SQL Server       | 2012 Data-Tier Application Fra | amework (DACFx) for x86 (September | 2012)  |
| Microsoft SQL Server       | 2012 Data-Tier Application Fr  | amework (DACFx) for x64 (September | 2012)  |
| Web Deploy 3.0 - Jul       | / 2012                         |                                    |        |
| SQL Server 2012 SP1        | Shared Management Objects      |                                    |        |
| SQL Server 2012 SP1        | Shared Management Objects      |                                    |        |
| SQL Server 2012 SP1        | Shared Management Objects      |                                    |        |
| Web Deploy 3.0             |                                |                                    |        |
|                            |                                |                                    |        |
|                            |                                |                                    |        |
|                            |                                |                                    |        |
|                            |                                |                                    | Finish |
|                            |                                |                                    |        |

#### **To Install DNN Platform**

- 1. At the top of the **Web Platform Installer** window, click **Applications**.
- 2. Navigate to the **DNN Platform** row, click **Add**, and then click **Install**.

| Spotlight Produ       | icts Applie   | ations             |           |            |         |
|-----------------------|---------------|--------------------|-----------|------------|---------|
|                       | _             | Name               | Downloads | Released   | Install |
| All                   | Ŵ             | WordPress          | 1496969   | 2/19/2014  | Ad      |
| Blogs                 | Ponn          | DNN Platform       | 950285    | 1/30/2014  | Remo    |
| 🚡 CMS<br>🗄 eCommerce  | X             | Joomla!            | 636189    | 12/2/2013  | Ad      |
| 🛱 Forums              | 0             | Umbraco CMS        | 602125    | 10/4/2013  | Ad      |
| Tools                 |               | nopCommerce        | 333425    | 12/16/2013 | Ad      |
| Wiki                  | 8             | Orchard CMS        | 297967    | 11/22/2013 | Ad      |
|                       | ۲             | .NET CMS           | 291662    | 1/11/2014  | Ad      |
|                       |               | mojoPortal         | 241297    | 11/22/2013 | Ade     |
|                       | <b>6%5/</b> ? | Acquia Drupal 7    | 217839    | 2/19/2014  | Ade     |
|                       | moodle        | Moodle             | 170229    | 2/28/2014  | Ade     |
|                       | 4.e= 1925     | Gallery Server Pro | 166255    | 2/19/2014  | Ad      |
|                       | s-species     | BlogEngine.NET     | 161789    | 1/23/2014  | Ad      |
| Items to be installed |               |                    | Options   | Install N  | Evi     |

3. Make sure **SQL Server (Not Installed)** is selected as the database you want to install. Type a password for your SQL Server Express database in the **Password** box and the **Re-type Password** box. Click **Continue**.

ŀ

|                            | IN ICT ALL           |           |            |
|----------------------------|----------------------|-----------|------------|
| REREQUISITES               | INSTALL              | CONFIGURE | FINISH     |
| What type of database wo   | uld you like to use? |           |            |
| SQL Server (Not Installed) | •                    |           |            |
| Default database admin ad  | count for: <b>sa</b> |           |            |
| Dassword:                  |                      |           | $\searrow$ |
|                            |                      |           |            |
| Re-type Password:          |                      |           |            |
|                            |                      |           |            |
| save my password           |                      |           |            |
|                            |                      |           |            |
|                            |                      |           |            |
|                            |                      | Cancel    | Continue   |
|                            |                      | Cancei    | Condinue   |

4. When the list of third-party application software, Microsoft products, and components appears, click **I Accept**.

|                                                                                                    | INSTALL                                                                                                    | CONFIGURE                                                                                                    | FINISH                                                      |
|----------------------------------------------------------------------------------------------------|----------------------------------------------------------------------------------------------------|----------------------------------------------------------------------------------------------------|-------------------------------------------------------------|
| Review the following list of thir<br>Vindows components to be tu<br>Iere; Microsoft grants you no r<br>nd accept these third party lic | d party application software, I<br>rned on. Third party applicati<br>ights for third party software.<br>ense terms. | Microsoft products and components to b<br>ons and products are provided by the th<br>You are responsible for and must separa | ee installed and<br>ird parties listed<br>tely locate, read |
| X DNN Platform                                                                                                    |                                                                                                    |                                                                                                    | 49.58 MB                                                    |
|                                                                                                    |                                                                                                    | Dire                                                                                                    | <u>ct Download Link</u>                                     |
| 🗙 SQL Server Express 2                                                                                                    | 2008 R2 Service Pack 2                                                                                              |                                                                                                    | 74.08 MB                                                    |
| <u>View license terms</u>                                                                                                    |                                                                                                    | Dire                                                                                                    | ct Download Link                                            |
| Total file download size:                                                                                                    |                                                                                                    |                                                                                                    | 123.66 MB                                                   |
| · · · · · · · · · · · · · · · · · · ·                                                                                                  |                                                                                                    |                                                                                                    |                                                             |
| iy clicking "I Accept," you agre<br>iot agree to all of the license te                                                                 | ee to the license terms for the s<br>erms, click "I Decline."                                                       | third party and Microsoft software listed                                                                                    | above. If you do                                            |
|                                                                                                    |                                                                                                    | I Decline                                                                                                    | IAccept                                                     |

It can take a few minutes for the installer to finish. When it does, you will be prompted to configure your new site.

5. On the **Configure** page, accept all the default information and click **Continue**.

| Platform Installer 4.6             |             |           |                    |
|------------------------------------|-------------|-----------|--------------------|
| PREREQUISITES                      | INSTALL     | CONFIGURE | FINISH             |
| Web Site:                          |             |           |                    |
| Default Web Site                   | •           |           |                    |
| 'DNN Platform' application n       | ame:        |           |                    |
| dotnetnuke                         |             |           |                    |
| http://localhost:80/dotnetnuke     |             |           |                    |
| Web Site Name:                     |             |           |                    |
| Default Web Site                   |             |           |                    |
| Physical path:                     |             |           |                    |
| C:\inetpub\www.root                |             |           |                    |
| IP address:                        | Port:       |           |                    |
| All Unassigned                     | 80          |           |                    |
| Host Name:                         |             |           |                    |
|                                    |             |           |                    |
| Example: localhost or application. | contoso.com |           |                    |
|                                    |             |           |                    |
|                                    |             | Cancel    | Continue           |
|                                    |             |           | - <u>Sonanac</u> - |

6. When the installation is complete, click Launch DNN Platform.

| b Platform Installer 4.6                    |                           |           |        |
|---------------------------------------------|---------------------------|-----------|--------|
| PREREQUISITES                               | INSTALL                   | CONFIGURE | FINISH |
| ✓ The following prod                        | ucts were successfully ir | nstalled. |        |
| Launch DNN Platform<br>SQL Server Express 2 | 008 R2 Service Pack 2     |           |        |
|                                             |                           |           |        |
|                                             |                           |           |        |
|                                             |                           |           |        |
|                                             |                           |           |        |
|                                             |                           |           |        |
|                                             |                           |           | 1      |
|                                             |                           |           | Finish |

- 7. When the DNN Platform Installation page appears, do the following:
  - a. Follow these steps to open the **Advanced Settings** dialog box and set the **Identity** of the DNN Platform application pool to **NetworkService**:
    - i. In IIS Manager, expand the tree in the pane on the left and click Application Pools.
    - ii. In the center pane, right-click dotnetnuke, and then click Advanced Settings.
    - iii. Under **Process Model**, click **Identity** and then click ... to open the **Application Pool Identity** dialog. For **Built-in account**, choose **NetworkService** and click **OK**.

|   |                                                                                                    |                                                                         | _ |
|---|----------------------------------------------------------------------------------------------------|-------------------------------------------------------------------------|---|
|   | .NET Framework Version                                                                                                    | v2.0                                                                    |   |
|   | Enable 32-Bit Applications                                                                                                    | False                                                                   |   |
|   | Managed Pipeline Mode                                                                                                    | Integrated                                                              |   |
|   | Name                                                                                                    | dotnetnuke                                                              |   |
|   | Queue Length                                                                                                    | 1000                                                                    |   |
|   | Start Automatically                                                                                                    | True                                                                    |   |
| Ξ | CPU                                                                                                    |                                                                         |   |
|   | Limit                                                                                                    | 0                                                                       |   |
|   | Limit Action                                                                                                    | NoAction                                                                |   |
|   | Limit Interval (minutes)                                                                                                    | 5                                                                       |   |
|   | Processor Affinity Enabled                                                                                                    | False                                                                   |   |
|   | Processor Affinity Mask                                                                                                    | 4294967295                                                              |   |
| Ξ | Process Model                                                                                                    |                                                                         |   |
|   | Identity                                                                                                    | NetworkService                                                          |   |
|   | Idle Time-out (minutes)                                                                                                    | 20                                                                      |   |
|   |                                                                                                    |                                                                         |   |
|   | Load User Profile                                                                                                    | False                                                                   |   |
|   | Load User Profile<br>Maximum Worker Processes                                                                                                    | False<br>1                                                              |   |
|   | Load User Profile<br>Maximum Worker Processes<br>Ping Enabled                                                                                                 | False<br>1<br>True                                                      |   |
|   | Load User Profile<br>Maximum Worker Processes<br>Ping Enabled<br>Ping Maximum Response Time (seconc                                                           | False<br>1<br>True<br>90                                                |   |
|   | Load User Profile<br>Maximum Worker Processes<br>Ping Enabled<br>Ping Maximum Response Time (seconc<br>Ping Period (seconds)                                  | False<br>1<br>True<br>90<br>30                                          |   |
|   | Load User Profile<br>Maximum Worker Processes<br>Ping Enabled<br>Ping Maximum Response Time (seconc<br>Ping Period (seconds)<br>Shutdown Time Limit (seconds) | False           1           True           90           30           90 |   |

- iv. In the Advanced Settings dialog box, click OK.
- b. On the DNN Platform Installation page, enter a Username, Password, and Website Information. Accept the remaining defaults, and then click Continue.

| Installation                                                 |                                                         |
|--------------------------------------------------------------|---------------------------------------------------------|
| Enter Your Account Information                               | 2 Proceed with Installation <sup>323</sup> View Website |
| To setup your Installation, enter the following information. | . 💌 View Installation Video                             |
| Administrative Information                                   |                                                         |
| Username * 🕦                                                 | host                                                    |
| Password * 🚺                                                 |                                                         |
| Confirm * 🚯                                                  |                                                         |
| Website Information                                          |                                                         |
| Website Name 🍍 🚯                                             | My Website                                              |
| Template 🚯                                                   | Default Template                                        |
| Language 🕦                                                   | English (United States)                                 |

Congratulations! You have successfully deployed DNN Platform using Amazon Web Services. To verify that it works, in the web browser on your local computer, type the DNS address of the Amazon EC2

instance you recorded in Step 4: Launch an Instance (p. 10). Add dotnetnuke at the end of the address (e.g., http://ec2-107-21-89-39.compute-1.amazonaws.com/dotnetnuke).

In the future, if you decide you want to launch more instances and deploy your application on them, you won't have to customize each one. Step 6: Create a Custom AMI (p. 23) explains how to create a custom Amazon Machine Image (AMI) with all your configuration changes.

# **Step 6: Create a Custom AMI**

Now that we have customized our Amazon EC2 instance, we can save this Amazon Machine Image (AMI) and launch future environments with this saved configuration.

#### To create an AMI from a running Amazon EC2 instance

- 1. Open the Amazon EC2 console at https://console.aws.amazon.com/ec2/.
- 2. Make sure that US East (N. Virginia) is selected in the region selector of the navigation bar.
- 3. In the navigation pane, click **Instances**.
- 4. On the Instances page, right-click your running instance, and then click Create Image.
- 5. In the **Create Image** dialog box, fill in a unique image name and an optional description of the image (up to 255 characters), and then click **Create Image**.

Amazon EC2 terminates the instance, takes images of any volumes that were attached, creates and registers the AMI, and then relaunches the instance.

- 6. The Create Image dialog shows the AMI ID. Make a note of it; you will need it in a later task.
- 7. To view the status of the new AMI, click **AMIs** in the navigation pane. While the new AMI is being created, its status is *pending*. It takes a few minutes for the whole process to finish.
- 8. When the status of your AMI changes to *available*, go to the **Snapshots** page by clicking **Snapshots** in the navigation pane. View the new snapshot that was created for the AMI. Any instance that you launch from the new AMI uses this snapshot as its root device volume.

| Cre  | eate Snaps | hot Delete      | Permissions | Create Volume Create Image Copy                        | ଟ 🕈 ପ       | • |
|------|------------|-----------------|-------------|--------------------------------------------------------|-------------|---|
| View | ing: Owned | By Me           | ✓ Search    | 1 to 50 of 2                                           | 257 Items 🕻 | × |
|      | Name 👒     | Snapshot ID     | Capacity    | Description                                            | Status      | ş |
| V    | empty      | 💽 snap-b92ad5fd | 10 GiB      | Created by CreateImage(i- ) for ami- from vol-1e5f8b7f | completed   | ^ |

Eventually, you'll probably want to have multiple Amazon EC2 instances running across multiple Availability Zones. If one Availability Zone becomes unavailable, the traffic will be rerouted to another Availability Zone. An Elastic Load Balancer will enhance the availability of your application, whether all of your instances are in the same Availability Zone or in multiple Availability Zones. To create an Elastic Load Balancer, move on to Step 7: Create an Elastic Load Balancer (p. 23).

# **Step 7: Create an Elastic Load Balancer**

Elastic Load Balancing automatically distributes and balances the incoming application traffic among all the instances you are running, improving the availability and scalability of your application. The service also makes it easy to add new instances or remove underused instances when you need to increase or decrease the capacity of your application. The following diagram shows how the load balancer works. In this diagram, the load balancer contains two listeners. The first listener accepts traffic on port 80 using HTTP and forwards these requests to the Amazon EC2 instances using HTTP on port 8080. The other

listener accepts traffic on port 443 using HTTPS and forwards these requests to the Amazon EC2 instances using HTTPS on port 4443.

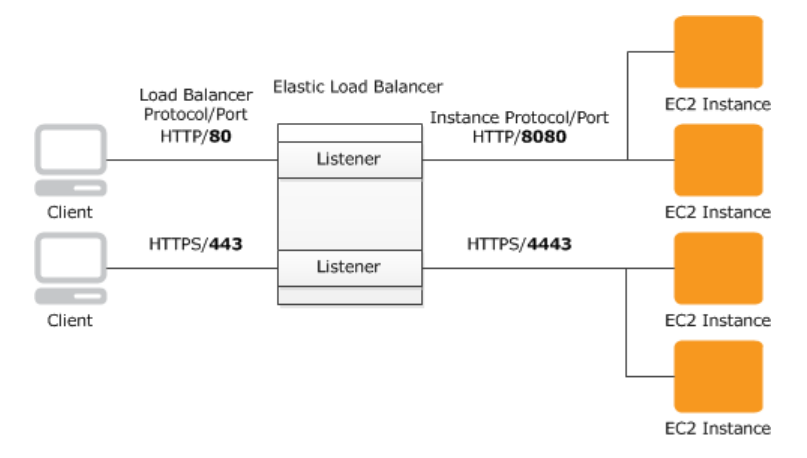

You can specify the protocol and port for both the client and the Amazon EC2 instances. In this step, we will create a load balancer for an HTTP service. We'll specify that the load balancer listen on port 80 for incoming traffic from clients and then distribute traffic on port 80 to the instances.

As soon as your load balancer becomes available, you're billed for each hour or partial hour that you keep the load balancer running. For more information about Elastic Load Balancing pricing, see the Elastic Load Balancing details page.

For more information about elastic load balancers, go to the Elastic Load Balancing Documentation.

#### To create a load balancer

- 1. Define a load balancer:
  - a. Open the Amazon EC2 console at https://console.aws.amazon.com/ec2/.
  - b. In the top navigation bar, click **US East (N. Virginia)** in the region selector.
  - c. In the left navigation pane, click Load Balancers.
  - d. Click Create Load Balancer.
  - e. In the **Create a New Load Balancer** wizard, on the **Define Load Balancer** page, enter a name for your load balancer. In this example, type MyLB.

#### Getting Started with AWS Computing Basics for Windows Step 7: Create an Elastic Load Balancer

| Create                                       | a New Load Balancer                                                                                                    |                                                                                                    |                                                                                                    |                                                                   |                                                           | Cancel 🗙                         |
|----------------------------------------------|----------------------------------------------------------------------------------------------------|----------------------------------------------------------------------------------------------------|----------------------------------------------------------------------------------------------------|-------------------------------------------------------------------|-----------------------------------------------------------|----------------------------------|
| DEFI<br>BAI                                  | O<br>INE LOAD CONFIGURE<br>LANCER HEALTH CHECK                                                                             | ADD EC2<br>INSTANCES                                                                               | REVIEW                                                                                                    |                                                                   |                                                           |                                  |
| This wiz<br>that you<br>your loa<br>By defau | eard will walk you through s<br>u can identify it from other<br>ad balancer. Traffic from yo<br>ult, we've configured your | setting up a new load<br>load balancers you m<br>our clients can be rout<br>load balancer with a s | balancer. Begin by giving y<br>ight create. You will also r<br>ed from any load balancer<br>standard web server on po | your new load ba<br>need to configur<br>port to any por<br>rt 80. | alancer a unique<br>e ports and prot<br>t on your EC2 in: | name so<br>ocols for<br>stances. |
|                                              | Load Bala                                                                                                    | ncer Name: MyLB                                                                                    |                                                                                                    |                                                                   |                                                           |                                  |
|                                              | Creat                                                                                                    | e LB inside: EC2                                                                                   | -                                                                                                    |                                                                   |                                                           |                                  |
|                                              | Create an internal loa                                                                                                    | d balancer: 🗌 (wha                                                                                 | t's this?)                                                                                                    |                                                                   |                                                           |                                  |
|                                              | Listener Co                                                                                                    | nfiguration:                                                                                       |                                                                                                    |                                                                   |                                                           |                                  |
|                                              | Load Balancer Protocol                                                                                                    | Load Balancer Port                                                                                 | Instance Protocol                                                                                                    | Instance Port                                                     | Actions                                                   |                                  |
|                                              | HTTP                                                                                                    | 80                                                                                                 | HTTP                                                                                                    | 80                                                                | Remove                                                    |                                  |
|                                              | HTTP -                                                                                                    |                                                                                                    | HTTP -                                                                                                    |                                                                   | Save                                                      |                                  |
|                                              |                                                                                                    |                                                                                                    |                                                                                                    |                                                                   |                                                           |                                  |
|                                              |                                                                                                    |                                                                                                    | Continue 🚺                                                                                                    |                                                                   |                                                           |                                  |
|                                              |                                                                                                    |                                                                                                    |                                                                                                    |                                                                   |                                                           |                                  |
|                                              |                                                                                                    |                                                                                                    |                                                                                                    |                                                                   |                                                           |                                  |
|                                              |                                                                                                    |                                                                                                    |                                                                                                    |                                                                   |                                                           |                                  |
|                                              |                                                                                                    |                                                                                                    |                                                                                                    |                                                                   |                                                           |                                  |

f. Leave the Listener Configuration set to the default value for this example. The Load Balancer Port and Protocol specifies the port and protocol that the load balancer will use to listen for traffic from clients. The Instance Protocol and Port specifies the port and protocol the load balancer will use to route traffic to the instances. For example, if you want the load balancer to forward traffic to the instances using port 8080, you can specify that here.

#### Note

After you configure the listener information, you cannot change it. If you want to update this information, you will need to create a new load balancer.

- g. Click Continue.
- 2. Configure the health check:

Elastic Load Balancing routinely checks the health of each load-balanced Amazon EC2 instance. If Elastic Load Balancing finds an unhealthy instance, it stops sending traffic to the instance and reroutes traffic to healthy instances.

- a. On the Configure Health Check page under Configuration Options, do the following:
  - Leave **Ping Protocol** set to its default value of **HTTP**. In the future, if you want to use a more secure protocol for the load balancer to send ping requests to your instances, you can use HTTPS and specify a different port. For information on using HTTPS with Elastic Load Balancing, see Elastic Load Balancing Developer Guide in *Elastic Load Balancing Developer Guide*.
  - Leave Ping Port set to its default value of 80.

Elastic Load Balancing uses the ping port to send health check queries to your Amazon EC2 instances.

#### Note

If you specify a ping port value, your Amazon EC2 instances must accept incoming traffic on the port that you specify. You can set a port value other than 80, and you can change this value at any time.

• In the **Ping Path** box, replace the default value with a single forward slash ("/").

Elastic Load Balancing sends health check queries to the ping path you specify. This example uses a single forward slash so that Elastic Load Balancing sends the query to your HTTP server's default home page, whether that default page is named index.html, default.html, or a different name. When you deploy your application, consider creating a special lightweight file that responds only to the health check. Doing so helps differentiate between traffic that is hitting your site and responses to the load balancer.

b. Under Advanced Options, set the Healthy Threshold to 2. Accept the default values on the other options.

Typically, the default value of 10 is fine for a healthy threshold. To expedite this tutorial, we specify 2 so you don't have to wait as long to see healthy instances.

| Create a New Load Balancer                                                                                                    | Cance                                                                                                    |
|----------------------------------------------------------------------------------------------------|----------------------------------------------------------------------------------------------------|
| DEFINE LOAD CONFIGURE ADD EC2 REVIE<br>BALANCER HEALTH CHECK INSTANCES                                                                                                    | — <br>w                                                                                                    |
| Your load balancer will automatically perform health checks on your<br>pass the health check. If an instance fails the health check, it is a<br>the health check to meet your specific needs. | r EC2 instances and only route traffic to instances that utomatically removed from the load balancer. Customize |
| Configuration Options:                                                                                                    |                                                                                                    |
| Ping Protocol: HTTP 🔹                                                                                                    |                                                                                                    |
| Ping Port: 80                                                                                                    |                                                                                                    |
| Ping Path: /                                                                                                    |                                                                                                    |
| Advanced Options:                                                                                                    |                                                                                                    |
| Response Timeout: 5 Seconds                                                                                                    | Time to wait when receiving a response from the health check (2 sec - 60 sec).                                  |
| Health Check Interval: 0.5 Minutes                                                                                                    | Amount of time between health checks (0.1 min - 5 min)                                                          |
| Unhealthy Threshold: 2 3 4 5 6 7 8 9 10                                                                                                    | Number of consecutive health check failures before declaring an EC2 instance unhealthy.                         |
| Healthy Threshold: 2 3 4 5 6 7 8 9 10                                                                                                    | Number of consecutive health check successes<br>before declaring an EC2 instance healthy.                       |
| < Back Continue                                                                                                    |                                                                                                    |
|                                                                                                    |                                                                                                    |
|                                                                                                    |                                                                                                    |

- c. Click Continue.
- 3. On the Add EC2 Instances page, click Continue.

#### Getting Started with AWS Computing Basics for Windows Step 7: Create an Elastic Load Balancer

| V       V       V | Create a                                   | New Load                    | Balance                  | r             |                                                  |                                                                                                    | Cancel 🗙 |
|----------------------------------------------------------------------------------------------------|--------------------------------------------|-----------------------------|--------------------------|---------------|--------------------------------------------------|----------------------------------------------------------------------------------------------------|----------|
| Select Instances to Load Balancer:         Select Instance Name State Security Groups Availability Zone         No records found.         Select all   select none         Select all   select none         Availability Zone Distribution:         No instances selected         Back                                                                                                    | DEFINE<br>BALAI<br>The table<br>auto-scali | below lists a ling capacity | CONFIGURE<br>HEALTH CHEC | ADD<br>INSTAI | CC2 REVIE<br>CCES REVIE<br>Inces that are not al | w<br>ready behind another load balancer or part of an<br>to add those instances to this load balancer. |          |
| No records found.  No records found.  select all   select none  Availability Zone Distribution: No instances selected  Back  Continue                                                                                                    | Select                                     | Instance                    | Name                     | State         | Security Groups                                  | Availability Zone                                                                                      |          |
| select all   select none Availability Zone Distribution: No instances selected  Back Continue                                                                                                    | No record                                  | ls found.                   |                          |               |                                                  |                                                                                                    |          |
| Availability Zone Distribution:<br>No instances selected                                                                                                    |                                            |                             |                          |               |                                                  |                                                                                                    |          |
| No instances selected Back Continue                                                                                                    | Availabi                                   | ility Zone                  | Distribu                 | tion:         |                                                  | select all   select none                                                                               |          |
| < Back Continue                                                                                                    | No inst                                    | tances select               | ted                      |               |                                                  |                                                                                                    |          |
|                                                                                                    |                                            |                             |                          |               |                                                  |                                                                                                    |          |

4. Review your settings. To make changes to the settings, click the **Edit** link for a specific step in the process.

| reate a New I                     | oad Balanc                                              | er                                | Cancel                                                                                                    |
|-----------------------------------|---------------------------------------------------------|-----------------------------------|----------------------------------------------------------------------------------------------------|
| DEFINE LOAD<br>BALANCER           | CONFIGU<br>HEALTH CI                                    | RE ADD EC2 REVIEW                 |                                                                                                    |
| DEFINE LO<br>Load Bala<br>Port Co | DAD BALANCER<br>ancer Name:<br>Scheme:<br>onfiguration: | MyLB<br>internet-facing           |                                                                                                    |
| CONFIGURE                         |                                                         | 80 (HTTP) forwarding to 80 (HTTP) | Edit Load Balancer Definition                                                                                      |
| CONTROLL                          | Ping Target:<br>Timeout:<br>Interval:                   | HTTP:80:/<br>5<br>0.5             | Unhealthy Threshold: 2<br>Healthy Threshold: 2                                                                     |
| ADD E                             | C2 IN STANCE S                                          |                                   | Edit Health Checl                                                                                                  |
| EC                                | 2 Instances:                                            | No instances                      | Edit EC2 Instance Selection                                                                                        |
|                                   | VPC:<br>Subnets:                                        |                                   |                                                                                                    |
|                                   |                                                         |                                   | Dease review your selections on this pro-                                                                          |
| 3ack                              |                                                         | Create                            | Clicking "Create" will launch your load balan<br>Check the Amazon EC2 product page for lo<br>balancer pricing info |

#### Important

After you create a load balancer, you can modify any of the settings except for **Load Balancer Name** and **Port Configuration**. To rename a load balancer or change its port configuration, create a replacement load balancer.

- 5. Click Create.
- 6. On the **Confirmation** page, click **Close**.

| Create a New Load Bal                                                                                        | ncer                                                                                                    | Cancel |
|----------------------------------------------------------------------------------------------------|----------------------------------------------------------------------------------------------------|--------|
| <ul> <li>Your load balancer ha</li> <li>Note: It may take a fe</li> <li>&gt; View my load balance</li> </ul> | ; been created.<br>w minutes for your instances to become active in the new load balancer.<br>ars and check their status. |        |
| < Back                                                                                                    | Close                                                                                                    |        |
|                                                                                                    |                                                                                                    |        |
|                                                                                                    |                                                                                                    |        |
|                                                                                                    |                                                                                                    |        |
|                                                                                                    |                                                                                                    |        |
|                                                                                                    |                                                                                                    |        |
|                                                                                                    |                                                                                                    |        |

Your new load balancer now appears in the list.

As a best practice, you should have sufficient instances across Availability Zones to survive the loss of any one Availability Zone. Therefore, we will ensure that our load balancer points to multiple Availability Zones in the next step.

- 7. Record the public DNS address:
  - a. In the Load Balancers pane, click MyLB.
  - b. Click the **Description** tab.

| Create Load Balancer                  | Delete                                                                                                    |                                                                                                    | (* ♦ @                                 |
|---------------------------------------|----------------------------------------------------------------------------------------------------|----------------------------------------------------------------------------------------------------|----------------------------------------|
| iewing: All Load Balancers            | • Search                                                                                                    |                                                                                                    | K K 1 to 10 of 10 Items 🔉 🔉            |
| Load Balancer Name                    | DNS Name                                                                                                    | Port Configuration                                                                                                    | Availability Zones                     |
| 🗷 🍌 MyLB                              | MyLB-601633057.us-east-1.elb.amazonaws.com                                                                                                    | 80 (HTTP) forwarding to 80 (HTTP)                                                                                                    | us-east-1b, us-east-1c                 |
| Load Balancer:<br>Description Instanc | MyLB<br>es Health Check Security Listeners                                                                                                    |                                                                                                    |                                        |
| DNS Name:                             | MyLB-601633057.us-east-1.elb.amazonaws<br>ipv6.MyLB-601633057.us-east-1.elb.amazo<br>dualstack.MyLB-601633057.us-east-1.elb.a<br>Note: Because the set of IP addresses ass<br>you should never create an "A" record with | s.com (A Record)<br>nams.com (AAAA Record)<br>mazonaws.com (A or AAAA Record)<br>ociated with a LoadBalancer can ch<br>any specific IP address. If you wan | ange over time,<br>t to use a friendly |

- c. Write down the public DNS address. You will need it later in this tutorial.
- 8. Add an Availability Zone:

#### Getting Started with AWS Computing Basics for Windows Where You're At

- a. In the list of load balancers, click MyLB.
- b. Click the **Instances** tab.
- c. Click the plus icon.

| Crea     | ate Load Balancer     | Delete               |                                 |                  |                      |           | ୯                | \$     | 0    |
|----------|-----------------------|----------------------|---------------------------------|------------------|----------------------|-----------|------------------|--------|------|
| Viewir   | g: All Load Balancers | s - Search           |                                 |                  |                      | < ≺       | 1 to 10 of 10    | Items  | > >  |
|          | Load Balancer Nam     | e DNS Name           |                                 | Port Configur    | ation                | Availabil | ity Zones        |        |      |
|          | 📥 aztest-ElasticLoa   | d- aztest-Elasti     | cLoad-AOZJ2O83YKV8-465908024.us | - 80 (HTTP) forw | arding to 8888 (HTTP | us-east-1 | c, us-east-1b, u | is-eas | t-1a |
| 1 Loa    | ad Balancer selected  | ł                    |                                 |                  |                      |           |                  |        |      |
| A<br>Des | Load Balancer         | : MyLB<br>ces Health | Check Security Listeners        |                  |                      |           |                  |        |      |
|          | Instances             |                      |                                 |                  | ٩                    | ×         |                  |        |      |
|          | Instance              | Name                 | Availability Zone               | Status           | Actions              |           |                  |        |      |
|          | No records found.     |                      |                                 |                  |                      |           |                  |        |      |
|          | Availability Zones    |                      |                                 |                  |                      | × )       |                  |        |      |
|          | Availability Zone     |                      | Instance Count                  | Healthy?         | Actions              | 2         |                  |        |      |
|          | us-east-1c            |                      | 0                               | No (why?)        | -                    |           |                  |        |      |

- d. In the Add and Remove Availability Zones dialog box do the following:
  - Click us-east-1b: 0 instances.
  - Click us-east-1c: 0 instances.
  - Click Save.

| Add and Remove Availability Zones Cancel 🗵                                                                                                    |
|----------------------------------------------------------------------------------------------------|
| Load balancers distribute requests evenly among<br>the availability zones to which they are assigned.<br>Add or remove zones from the Load Balancer<br>below. |
| 🔲 us-east-1a: 0 instances                                                                                                    |
| 🗹 us-east-1b: 0 instances                                                                                                    |
| 🗹 us-east-1c: 0 instances                                                                                                    |
| 🔲 us-east-1d: 0 instances                                                                                                    |
| us-east-1e: 0 instances                                                                                                    |
| You are enabling an Availability Zone that is empty<br>(has no running instances).                                                                            |
| Save                                                                                                    |
|                                                                                                    |

In a later task, you will launch instances in these two Availability Zones by using Auto Scaling. You'll see that the Availability Zones column for the load balancer is updated for both Availability Zones.

### Where You're At

Here's where you are in building your architecture.

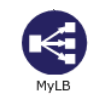

In Step 4: Launch an Instance (p. 10), you set a security group to allow all traffic to connect to your Amazon EC2 instance via port 80 (HTTP). Now that you have created an Elastic Load Balancer, you can update your security group to allow only incoming HTTP traffic from your Elastic Load Balancer. Move on Step 8: Update Your Amazon EC2 Security Group (p. 30).

# Step 8: Update Your Amazon EC2 Security Group

In Step 4: Launch an Instance (p. 10), we created a security group that enabled HTTP over port 80. The security group allows all traffic to access the Amazon EC2 instance directly over HTTP/80. Since you created an Elastic Load Balancer, a more secure method is to allow only the load balancer to access your Amazon EC2 instance. In this task, you will update your security group to allow only the load balancer to access your Amazon EC2 instance over HTTP/80.

#### To configure your security group

- 1. Open the Amazon EC2 console at https://console.aws.amazon.com/ec2/.
- 2. In the top navigation bar, click **US East (N. Virginia)** in the region selector.
- 3. In the left navigation pane, click Load Balancers.
- 4. Select the load balancer that you created earlier, and click the Security tab. In the Source Security Group field, copy or write down the name of the security group that's associated with the load balancer. You will need the name to update your instance's security group rules.
- 5. In the left navigation pane, click **Security Groups**.
- 6. On the **Security Groups** page, click the security group webappsecuritygroup that you created in the previous procedure. If you cannot see your security group, you may need to select **All Security Groups** from the filter list.
- 7. Click the **Inbound** tab, and click **Edit**.
- 8. In the row that displays port 80 (HTTP), select **Custom IP** from the **Source** field, and enter the name of the security group that's associated with your load balancer, for example, amazon-elb/amazon-elb-sg.

| Type 🕕 |    | Protocol (i) | Port Range (i) | Source (i)                     |   |
|--------|----|--------------|----------------|--------------------------------|---|
| RDP    | \$ | TCP          | 3389           | Anywhere : 0.0.0.0/0           | 8 |
| MS SQL | \$ | TCP          | 1433           | Anywhere + 0.0.0.0/0           | × |
| нттр   | :  | TCP          | 80             | Custom IP + amazon-elb/amazon- | × |

9. Click **Save**. The rules for this security group will be enforced when the instances that use these rules are launched.

#### Getting Started with AWS Computing Basics for Windows Step 9: Launch Amazon EC2 Instances Using Auto Scaling

Now that you have configured your Amazon EC2 security group, you can move on to Step 9: Launch Amazon EC2 Instances Using Auto Scaling (p. 31). Auto Scaling can adjust the number of running instances as traffic levels change.

# Step 9: Launch Amazon EC2 Instances Using Auto Scaling

Auto Scaling launches and terminates Amazon EC2 instances automatically according to user-defined policies, schedules, and alarms. You can use Auto Scaling to maintain a fleet of Amazon EC2 instances that can adjust to any presented load. You can also use Auto Scaling to bring up multiple instances in a group at one time.

As the name implies, Auto Scaling responds automatically to changing conditions. All you need to do is specify how it should respond to those changes. For example, you can instruct Auto Scaling to launch an additional instance whenever CPU usage on one or more existing instances exceeds 60 percent for ten minutes, or you could tell Auto Scaling to terminate half of your website's instances over the weekend, when you expect traffic to be low.

Auto Scaling can ensure that the instances in your fleet are performing optimally so that your applications continue to run efficiently. Auto Scaling groups can even work across multiple Availability Zones, so that if an Availability Zone becomes unavailable, Auto Scaling will automatically redistribute traffic to applications in a different Availability Zone. With Auto Scaling, you can ensure that you always have at least one healthy instance running. For more information, see Auto Scaling.

In this example, you will set up the basic infrastructure that must be in place to get Auto Scaling started for most applications. You'll do the following:

- Create a launch configuration.
- Create an Auto Scaling group.
- Create a policy for your Auto Scaling group.

For the purposes of this tutorial, we'll set up an Amazon EC2 application to be load-balanced and auto-scaled with a minimum number of two instances and maximum number of two instances. By setting the minimum and maximum number to be the same, you can ensure that you always have the desired number of instances even if one instance fails. When you create your actual website, as a best practice you should launch sufficient instances across Availability Zones to survive the loss of any one Availability Zone. Additionally, the maximum number of instances must be greater than the minimum to make use of the Auto Scaling feature.

You can control how big your fleet gets by specifying a maximum number of instances. In this example, Auto Scaling is configured to add one instance when there is a increase in load. We will define the policy in this topic, and in the next section we will create a CloudWatch alarm to take action on the policy when the average NetworkOut exceeds a threshold of 6,000,000 bytes for 5 minutes. Auto Scaling and Amazon CloudWatch work together to launch or terminate instances according to the policies you create. To save time, we will create just one policy; however, you can create more policies, such as a policy to terminate instances when load decreases.

If you haven't already installed the Auto Scaling command line tools, you need to do that now. To install the Auto Scaling command line tools to your local computer go to Auto Scaling Command Line Tool. For instructions on configuring your Auto Scaling tools, go to Install the Command Interface in the Auto Scaling Developer Guide.

#### To set up an auto-scaled, load-balanced Amazon EC2 application

- 1. Open a command prompt window: From a local Windows computer, click **Start**. In the **Search** box, type cmd and then press Enter.
- 2. The launch configuration is a template for the instances you launch in your Auto Scaling group. To define the launch configuration for this example, we will use the as-create-launch-config command. The following parameters define your launch configuration.
  - image-id is the AMI ID. Use the custom AMI ID that you created in Step 6: Create a Custom AMI (p. 23).
  - *instance-type* contains basic information, such as operating system, memory, and local storage, about the instance that you will launch. For this example, use the same instance type that you used when your first launched your instance.
  - *key* is the key pair used to connect to your instances. Use the same key pair that you created when you first launched your instance.
  - group is the security group where you defined the access rules for your instance. Use the same security group that you created when you first launched your instance.

#### Note

If you launched your instance and created your security group in a VPC, you will need to specify the security group's ID in the command, and not its name.

• *monitoring-disabled* specifies that you want to use basic monitoring instead of detailed monitoring. By default, detailed monitoring is enabled. For more information about basic and detailed monitoring, go to Amazon CloudWatch.

We will not specify a region, because we want to use the default region, US East (N. Virginia). At the command prompt, type the following, and then press Enter:

```
PROMPT>as-create-launch-config MyLC --image-id ami-191dc970 --instance-type m1.large --group webappsecuritygroup --key mykeypair --monitoring-disabled
```

Auto Scaling returns the following:

OK-Created launch config

#### Note

You can copy the commands from this document and paste them in the Command Prompt window. To paste the contents in the command line window, right-click in the Command Prompt window, and then click Paste. If you have trouble getting the commands to work, ensure that the command was entered correctly.

You have now created your launch configuration.

Amazon EC2 Launch Configuration: MyLC

|            | Type: m1.large<br>Id: ami-191dc970<br>Security Group: webappsecuritygroup<br>Key: mykeypair |
|------------|---------------------------------------------------------------------------------------------|
| EC2 Instan | ce                                                                                          |

- 3. To create an Auto Scaling group in which you can launch multiple Amazon EC2 instances, you will use the as-create-auto-scaling-group command. Use the following parameters to define your Auto Scaling group.
  - launch-configuration is the name of the launch configuration that you created in the previous step.

#### Getting Started with AWS Computing Basics for Windows Step 9: Launch Amazon EC2 Instances Using Auto Scaling

 availability-zones specifies the Availability Zones where the Amazon EC2 instances in the Auto Scaling group will be launched. In this example, you will specify two Availability Zones.

Specifying multiple Availability Zones is a good practice for building fault-tolerant applications. If one Availability Zone experiences an outage, traffic will be routed to another Availability Zone. The number of instances that are launched in the Auto Scaling group will be evenly distributed across the Availability Zones.

- *min-size and max-size* set the minimum and maximum number of Amazon EC2 instances in the Auto Scaling group. By setting the minimum and maximum number to be the same, you can fix the number of instances in your group. In this example, set both the minimum and maximum number to 2.
- *load-balancer* is the name of the load balancer that is used to route traffic to the Auto Scaling group.

At the command prompt, type the following, and then press Enter.

```
PROMPT>as-create-auto-scaling-group MyAutoScalingGroup --launch-configuration
MyLC --availability-zones us-east-1b, us-east-1c --min-size 2 --max-size
2 --load-balancers MyLB
```

#### Note

If you do not have permission to launch instances in us-east-1b, then try us-east-1d.

Auto Scaling returns output similar to the following example:

OK-Created AutoScalingGroup

- 4. To create a policy to enlarge your fleet of instances, we will use the as-put-scaling-policy command. This policy applies to the Auto Scaling group you created in the previous step. Use the following parameters when defining your Auto Scaling policy.
  - *auto-scaling-group* is the name of the Auto Scaling group that you want to apply the policy to. Use the Auto Scaling group name that you created in the previous step.
  - *adjustment* is the number of instances you want to increment or decrement. For this example, use 1.
  - *type* is the type of policy you want to create. For this example, use ChangeInCapacity to change the fleet size of your instances.
  - *cooldown* is the time, in seconds, after an action before Auto Scaling should evaluate conditions again.

At the command prompt, type the following, and then press Enter:

```
PROMPT>as-put-scaling-policy MyScaleUpPolicy --auto-scaling-group MyAutoScal ingGroup --adjustment=1 --type ChangeInCapacity --cooldown 300
```

Auto Scaling returns output similar to the following example:

```
POLICY-ARN arn:aws:autoscaling:us-east-1:012345678901:scalingPolicy:cbe7da4e-
5d00-4882-900a-2f8113431e30:autoScalingGroupName/MyAutoScalingGroup:policy
Name/MyScaleUpPolicy
```

#### Note

To save time, we created only a policy to add an instance. In most cases, you would also create a policy to terminate one or more instances when traffic declines. Auto Scaling can decrease the number of instances when your application doesn't need the resources, saving you money. To create a policy for terminating an instance, start from the policy you just created, change the policy name, and then change the value of adjustment from 1 to -1. You use "--adjustment=-1" on a Windows machine.

At the command prompt, type the following, and then press Enter:

PROMPT>as-put-scaling-policy MyScaleDownPolicy --auto-scaling-group MyAutoScalingGroup "--adjustment=-1" --type ChangeInCapacity --cooldown 300

5. To verify that your Auto Scaling group exists, we'll use the as-describe-auto-scaling-groups command. At the command prompt, type the following, and then press Enter:

PROMPT>as-describe-auto-scaling-groups MyAutoScalingGroup --headers

Auto Scaling returns the following:

```
AUTO-SCALING-GROUP GROUP-NAME LAUNCH-CONFIG AVAILABILITY-ZONES
MIN-SIZE MAX-SIZE DESIRED-CAPACITY
AUTO-SCALING-GROUP MyAutoScalingGroup MyLC us-east-1b,us-east-
1c 2 2 2
INSTANCE INSTANCE-ID AVAILABILITY-ZONE STATE STATUS LAUNCH-CONFIG
INSTANCE i-xxxxxx us-east-1b InService Healthy MyLC
INSTANCE i-xxxxxx us-east-1c InService Healthy MyLC
```

Your Amazon EC2 application has been launched as an auto-scaled and load-balanced application.

For more information about Auto Scaling, see the Auto Scaling Documentation.

#### Caution

You will continue to incur costs as long as your Amazon EC2 instances are running. If at any time you want to terminate these instances, see Terminate Your Amazon EC2 Instances in Your Auto Scaling Group (p. 43).

### Where You're At

Here's where you are in building your architecture.

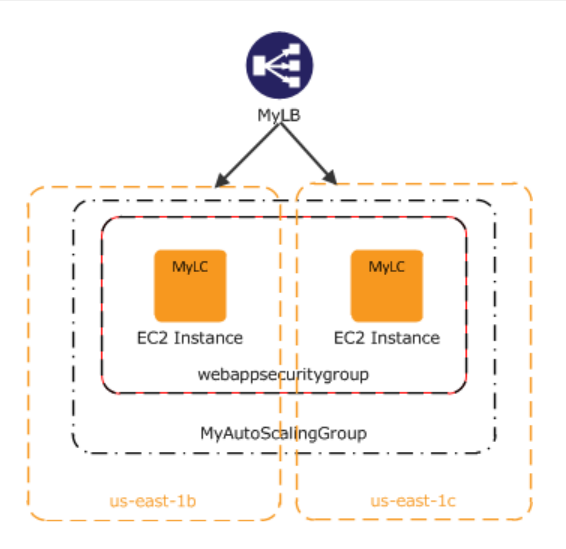

Now that you have created your Auto Scaling group and your Amazon EC2 instance is up and running, you'll want a way to monitor the health of your instance. In the next step, you'll create an Amazon CloudWatch alarm to track the Auto Scaling policy you just created.

# Step 10: Create a CloudWatch Alarm

Amazon CloudWatch is a web service that enables you to monitor, manage, and publish various metrics and to configure alarm actions based on those metrics.

With Amazon CloudWatch, you can collect, analyze, and view system and application metrics so that you can make operational and business decisions quickly and confidently. Amazon CloudWatch automatically collects metrics about your AWS resources, such as the performance of your Amazon EC2 instances. You can publish your own metrics directly to Amazon CloudWatch.

You can use Amazon CloudWatch to diagnose problems by looking at system performance before and after a problem occurs. Amazon CloudWatch helps you identify the cause and verify your fix by tracking performance in real time. For example, you can set up Amazon CloudWatch to send you email right away when your application slows down, so you can go back and discover, for example, that a particular database was being overloaded. When you have fixed the problem, you can use Amazon CloudWatch to watch response times return to normal. For more information about creating CloudWatch alarms, go to Creating CloudWatch Alarms in the Amazon CloudWatch Developer Guide.

A common use for Amazon CloudWatch is to keep your applications and services healthy and running efficiently. For example, you can use it to discover that your website runs best when network traffic to your Amazon EC2 instances remains below a certain threshold. You can then create an Auto Scaling policy to ensure that you always have the right number of instances to match the amount of traffic you have.

In the previous task, we created an Auto Scaling policy to add to the number of running instances. In this task, we'll associate that policy with an alarm action. When the alarm is triggered, Auto Scaling is notified and makes the appropriate changes to your resources.

You'll create an alarm with the following characteristics:

#### Getting Started with AWS Computing Basics for Windows Step 10: Create a CloudWatch Alarm

MyNetworkOutAlarm

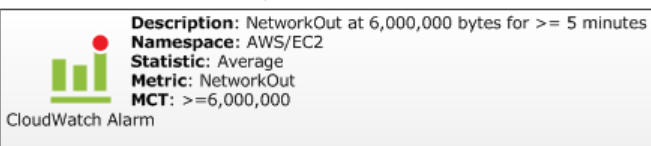

The following diagram demonstrates how Amazon CloudWatch and Auto Scaling work together. The Amazon EC2 instance reports its NetworkOut metric to Amazon CloudWatch. Amazon CloudWatch fires an alarm if the specified threshold has been exceeded and reports this to the Auto Scaling Group. The Auto Scaling group then takes action based on the policy that is set.

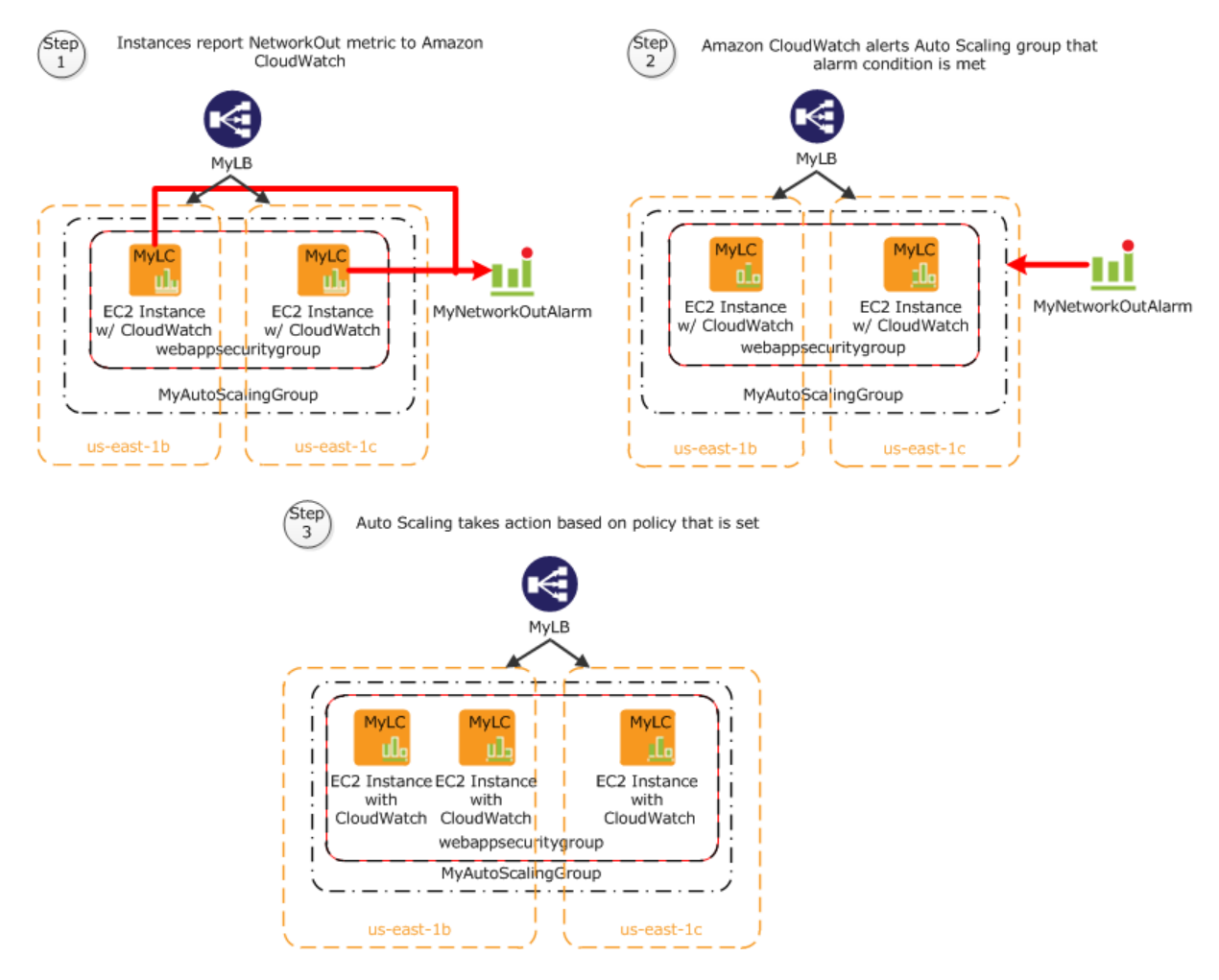

This topic walks you through creating a CloudWatch alarm to alert the application when the threshold is exceeded. To save time, we'll create just one alarm; however, you can apply the same procedure to create other alarms. For example, you could create another alarm to notify Auto Scaling that it needs to terminate an instance. For more information about Amazon CloudWatch, see the Amazon CloudWatch details page.

#### To create an Amazon CloudWatch alarm

- 1. Select a metric for your alarm:
  - a. Open the Amazon CloudWatch console at https://console.aws.amazon.com/cloudwatch/.
  - b. In the top navigation bar, click **US East (N. Virginia)** in the region selector.

- c. In the left navigation pane, click **Alarm**.
- d. In the details pane, click Create Alarm.
- e. In the Create Alarm Wizard, on the Select Metric page, in the Viewing list, select EC2: Aggregated by Auto Scaling Group.

| Create Alarm Wizard                                                                                                    | Cancel 🗵                                                                                                    |
|----------------------------------------------------------------------------------------------------|----------------------------------------------------------------------------------------------------|
| Setect METRIC DEFINE ALARM CONFIGURE ACTIONS REVIEW<br>Set an alarm for any of your CloudWatch metrics. Your alarm will<br>react automatically when a metric reaches your specified threshold.<br>Available actions include sending Amazon SNS notifications and<br>executing Auto Scaling policies. To get started, select a metric.<br>Then preview it, select a statistic and sampling period, and click<br><b>Continue</b> . | Statistic: Average  Period: 5 Minutes Important: select a sample period. A shorter period allows a more sensitive alarm. A longer period smooths out brief spikes. NetworkOut (Bytes) 120,000 100,000 60,000 60,000 1/13 1/13 1/13 1/13 1/13 1/13 1/13 1 |
| Viewing: EC2: Aggregated by Auto Scaling Group - MyAutoScalingGroup                                                                                                    | Search                                                                                                    |
| MyAutoScalingGroup                                                                                                    | CPUUtilization                                                                                                    |
| MyAutoScalingGroup                                                                                                    | DiskReadBytes                                                                                                    |
| MyAutoScalingGroup                                                                                                    | DiskReadOps                                                                                                    |
| MyAutoScalingGroup                                                                                                    | DiskWriteBytes                                                                                                    |
| MyAutoScalingGroup                                                                                                    | DiskWriteOps                                                                                                    |
| MyAutoScalingGroup                                                                                                    | NetworkIn                                                                                                    |
| MyAutoScalingGroup                                                                                                    | NetworkOut                                                                                                    |
| MyAutoScalingGroupLinux                                                                                                    | CPUUtilization                                                                                                    |
| MyAutoScalingGroupLinux                                                                                                    | DiskReadBytes                                                                                                    |
| MyAutoScalingGroupLinux                                                                                                    | DiskReadOps                                                                                                    |
| MyAutoScalingGroupLinux                                                                                                    | DiskWriteBytes                                                                                                    |
| MututeSealingCroupLinux                                                                                                    | DialdMriteOne                                                                                                    |
| Continue Ъ                                                                                                    |                                                                                                    |

f. Click the MyAutoScalingGroup/NetworkOut row, and then click Continue.

#### Note

It can take up to 15 minutes for the Auto Scaling group to appear in the list. If you do not see your Auto Scaling group, wait up to 15 minutes, and then try again.

2. Define the alarm:

On the Define Alarm page of the Create Alarm wizard, do the following, and then click Continue:

- In the **Name** box, type MyNetworkOutAlarm.
- In the **Description** box, type a description.
- In the **Define Alarm Threshold** section, click >=, type 6000000 in the first box and 5 in the minutes box. For your own application, you can do some load testing to see what values make the most sense.

#### Getting Started with AWS Computing Basics for Windows Step 10: Create a CloudWatch Alarm

|                                  | m Wizard                                                                       | Cancel                                                                                     |
|----------------------------------|--------------------------------------------------------------------------------|--------------------------------------------------------------------------------------------|
| LECT METRIC<br>Provide the d     | DEFINE ALARM CONFIGURE ACTIONS<br>etails and threshold for your alarm. Use the | REVIEW :<br>graph below to help set the appropriate threshold. Average                     |
| dentify You                      | ır Alarm                                                                       |                                                                                            |
| Assign your a                    | larm a name and description.                                                   |                                                                                            |
| Name:                            | MyNetworkOutAlarm                                                              |                                                                                            |
| Description:                     | This is my network out alarm.                                                  |                                                                                            |
|                                  |                                                                                |                                                                                            |
|                                  | NetworkOut                                                                     |                                                                                            |
| Metric:                          | nochonkouc                                                                     |                                                                                            |
| Metric:<br>Period:               | 5 Minutes                                                                      | 400,000                                                                                    |
| Metric:<br>Period:<br>Statistic: | 5 Minutes<br>Average                                                           | 400,000                                                                                    |
| Metric:<br>Period:<br>Statistic: | 5 Minutes<br>Average                                                           | 400,000<br>200,000<br>1/13 1/13 1/13 1/13 1/13 1/13<br>14:00 15:00 16:00 17:00 18:00 19:00 |

- 3. Define your actions:
  - a. On the **Configure Actions** page of the **Create Alarm** wizard, do the following, and then click **Add Action**.
    - Under When Alarm state is, click ALARM.
    - Under the Take Action list, click Auto Scaling Policy.
    - In the Auto Scaling Group list, click MyAutoScalingGroup.
    - In the Policy list, click MyScaleUpPolicy (Add 1 instance).
  - b. Do the following, and then click **Continue**.
    - In the new row that is created, under When Alarm state is, click ALARM.
    - Under the Take Action list, click Send Notification.
    - In the Topic box, click Create New Email Topic and then type a topic name.
    - In the Email(s) box, type an email address where notifications will be sent.

| reate Alarm Wizar                                | d                                               |                                                                            |                                   |                         |                                                       | Cancel            |
|--------------------------------------------------|-------------------------------------------------|----------------------------------------------------------------------------|-----------------------------------|-------------------------|-------------------------------------------------------|-------------------|
| <u> </u>                                         | 0                                               |                                                                            |                                   |                         |                                                       |                   |
| LECT METRIC DEFINE                               | E ALARM CONFIGURE                               | ACTIONS REVIEW :                                                           |                                   |                         |                                                       |                   |
| Define what actions a                            | re taken when your 'M                           | yNetworkOutAlarm' alarm o                                                  | hanges.                           |                         |                                                       |                   |
| You can define multipl<br>when this alarm enters | e actions for a single<br>s the ALARM state, an | alarm. For example, you ma<br>d then send another all-cl                   | ay want to sca<br>ear email wher  | ale out<br>n it retu    | your fleet and send an e<br>rns to the OK state.      | amail to your p   |
| efine Your Actions                               |                                                 |                                                                            |                                   |                         |                                                       |                   |
| enne rour Actions                                | •                                               |                                                                            |                                   |                         |                                                       |                   |
| ctions define what ste                           | ps you want to automa                           | te when the alarm state cha<br>execute an Auto Scaling Pol                 | nges. For exa                     | nple, yo                | u can send a message us<br>bigured (learn about polic | sing email via tl |
| imple rectileation servi                         | ice (SNS). Tou can also                         | execute an Auto Scaling Pol                                                | cy, ii you nave                   | one cor                 | ingarea (rearri about poin                            | acop.             |
| When Alarm state is                              | Take action                                     | Action details                                                             |                                   |                         |                                                       |                   |
| ALARM 👻                                          | Auto Scaling Policy 🗸                           | Auto Scaling Group: MyAuto                                                 | calingGroup 🚽                     | Policy:                 | MyScaleUpPolicy (Add 1 🗸                              | REMOVE            |
| ALARM 🚽                                          | Send Notification 🗸                             | Topic: MyNetworkOutAlarm                                                   | Email(s)                          |                         |                                                       | ADD ACTION        |
|                                                  |                                                 | A topic is a communication of<br>actions. Please enter a new<br>addresses. | hannel that can<br>copic name and | be reuse<br>a list of c | d across Send Notification<br>comma-separated email   |                   |
|                                                  |                                                 |                                                                            |                                   |                         |                                                       |                   |
|                                                  |                                                 |                                                                            |                                   |                         |                                                       |                   |
|                                                  |                                                 |                                                                            |                                   |                         |                                                       |                   |
|                                                  |                                                 |                                                                            |                                   |                         |                                                       |                   |
|                                                  |                                                 |                                                                            |                                   |                         |                                                       |                   |
|                                                  |                                                 |                                                                            |                                   |                         |                                                       |                   |
|                                                  |                                                 |                                                                            |                                   |                         |                                                       |                   |
| Back                                             |                                                 | Continue                                                                   |                                   |                         |                                                       |                   |

4. On the **Review** page, review the settings. If everything is all right, click **Create Alarm**.

| LARM CONFIGURE ACTIONS REVIEW                                                                                                    |                                                                                                    |
|----------------------------------------------------------------------------------------------------|----------------------------------------------------------------------------------------------------|
| y changes to this alarm, click <b>Back</b> or select a step on the right to edit.                                                                       |                                                                                                    |
|                                                                                                    | Edit Definition                                                                                                    |
| MyNetworkOutAlarm<br>This is my network out alarm.<br>the value is $>=$ 6000000 for 5 minutes                                                           |                                                                                                    |
| AWS/EC2<br>NetworkOut<br>ie: MyAutoScalingGroup<br>5 Minutes / Average                                                                                  | Edit Metric                                                                                                    |
|                                                                                                    | Edit Actions                                                                                                    |
| When alarm state is " C ALARM "<br>Action Type: Auto Scaling Policy<br>Action: Use policy MyScaleUpPolicy (Add 1 instance) for group MyAutoScalingGroup |                                                                                                    |
| When alarm state is "O ALARM "                                                                                                    |                                                                                                    |
|                                                                                                    | LARM CONFIGURE ACTIONS REVIEW  y changes to this alarm, click Back or select a step on the right to edit.  MyNetworkOutAlarm  This is my network out alarm. the value is >= 6000000 for 5 minutes  AWS/EC2 NetworkOut He: MyAutoScalingGroup 5 Minutes / Average  When alarm state is " ALARM " Action Type: Auto Scaling Policy Action: Use policy MyScaleUpPolicy (Add 1 instance) for group MyAutoScalingGroup When alarm state is " ALARM " |

5. On the confirmation page, click **Close**.

#### Getting Started with AWS Computing Basics for Windows Where You're At

| Create Alarm Wizard                                                          | Cancel 🗙 |
|------------------------------------------------------------------------------|----------|
| Your alarm has been created.                                                 |          |
| Click here to view all of your alarms, or click Close to finish this wizard. |          |
| Close 🚺                                                                      |          |

On the dashboard page of the Amazon CloudWatch console, your new alarm now appears in the list.

| 2000      |
|-----------|
| ances     |
| t (Count) |
| (Count)   |
| (Count)   |
| (Count)   |
| (Count)   |
| (Count)   |
| o         |
|           |

If you create a MyScaleDownPolicy, you can create another alarm using the same steps.

### Where You're At

Here's where you are in building your architecture.

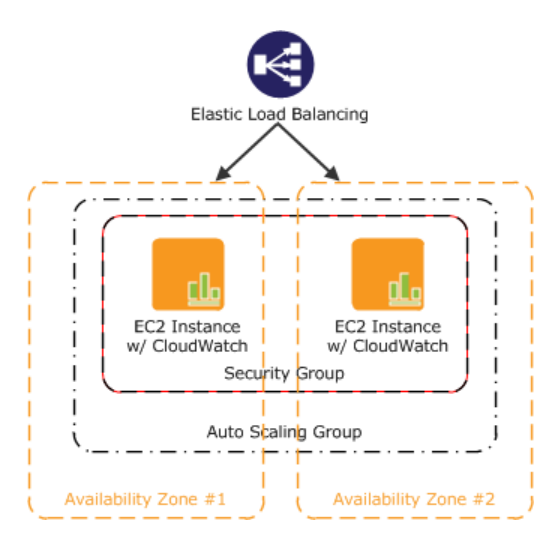

Congratulations! You have successfully deployed your web application to EC2 using the some of the essential building blocks of AWS. To verify that everything is working as it should, do the following:

- 1. Refresh your browser. You should no longer be able to access your website, because you updated your security group to allow access only through your Elastic Load Balancer.
- 2. Type the public DNS address of your Elastic Load Balancer which you recorded in Step 7: Create an Elastic Load Balancer (p. 23), to verify that you can see your application. Remember to append /dotnetnuke to the DNS address.

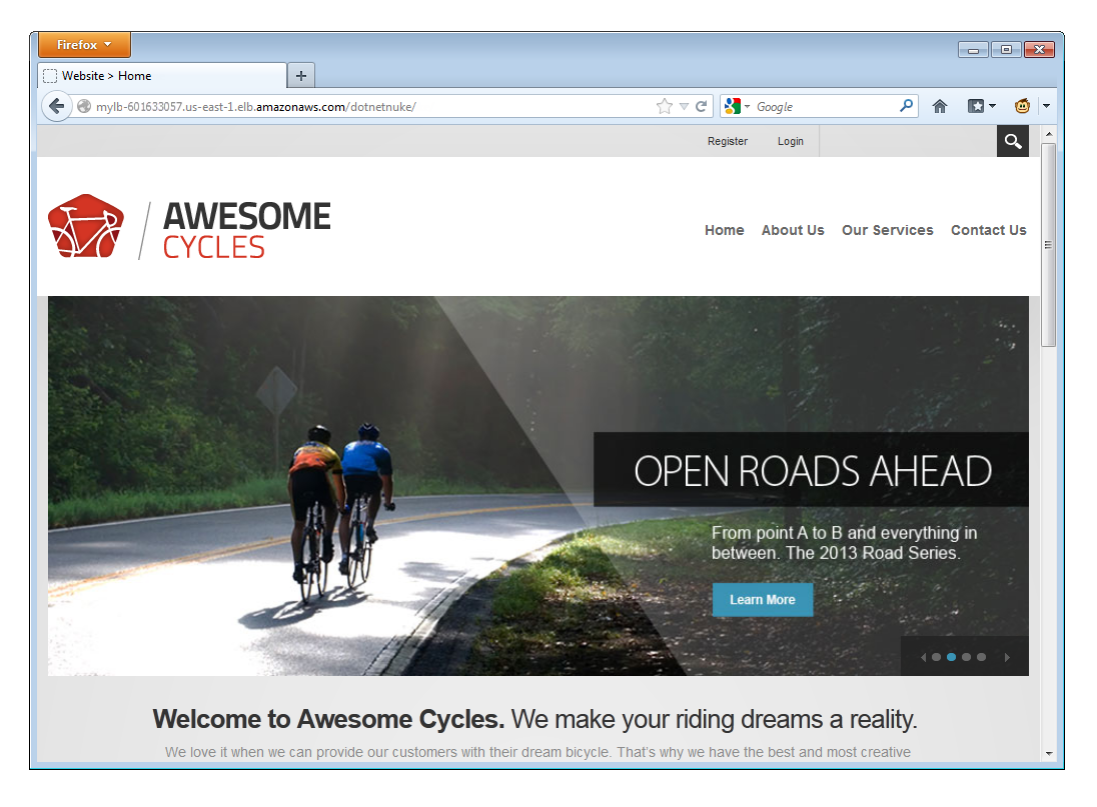

#### Note

Because we deployed SQL Express on each Amazon EC2 instance, each instance is running its own local copy of the database. When you view your website, you may see different content. There are several ways you could change this architecture to keep your data in sync across instances, including using Amazon Relational Database Service (Amazon RDS). For more information about deploying your web application using Amazon RDS, go to Step 10: Add Amazon RDS in *Getting Started with AWS Web Application Hosting for Microsoft Windows*.

In this tutorial, you learned how to deploy your web application by using the following AWS products:

- Amazon EC2 to run your application
- Elastic Load Balancing to load balance traffic across your running instances
- Auto Scaling to automatically add and terminate instances according to policies that you set
- Amazon CloudWatch to monitor your instances and to notify you when thresholds you specify are exceeded

When you have a better understanding of the AWS services and how you want to use them, there is an easier way you can deploy your application. AWS CloudFormation helps you deploy resources in AWS without worrying about the order in which AWS services need to be provisioned or the subtleties of how

to make those dependencies work. To learn how to build sample template using the services we used in this tutorial, go to Auto Scaling Group with LoadBalancer, Auto Scaling Policies, and CloudWatch Alarms in the AWS CloudFormation User Guide.

If you are finished using your AWS resources, you can terminate them so that you are no longer billed. Move on to Step 11: Clean Up (p. 42).

# Step 11: Clean Up

#### Topics

- Delete Your CloudWatch Alarm (p. 42)
- Delete Your Elastic Load Balancer (p. 43)
- Terminate Your Amazon EC2 Instances in Your Auto Scaling Group (p. 43)
- Terminate Your Instance (p. 45)
- Delete a Key Pair (p. 45)
- Delete an Amazon EC2 Security Group (p. 46)

Congratulations! You have just deployed your web application. To prevent accruing any further charges, terminate your environments and clean up your resources.

### **Delete Your CloudWatch Alarm**

After you've decided that you no longer need the alarm, you can delete it.

#### To delete your alarm

- 1. Open the Amazon CloudWatch console at https://console.aws.amazon.com/cloudwatch/.
- 2. In the top navigation bar, click US East (N. Virginia) in the region selector.
- 3. In the left navigation pane, click Alarms.
- 4. Select the check box next to the alarm that you want to delete, and then click Delete.

| Ming: All alarms                                            |                                                                                              | ▼                                                                                                |                                                                                                    |
|-------------------------------------------------------------|----------------------------------------------------------------------------------------------|--------------------------------------------------------------------------------------------------|----------------------------------------------------------------------------------------------------|
| State                                                       | Nan                                                                                          | ne                                                                                               | Threshold                                                                                                    |
| 📀 ОК                                                        | MyH                                                                                          | HighCPUAlarm                                                                                     | CPUUtilization > 60 for 10 minutes                                                                                   |
|                                                             |                                                                                              |                                                                                                  | 000                                                                                                    |
|                                                             | ingition of italitin                                                                         |                                                                                                  |                                                                                                    |
| Description<br>State Details:                               | Metric History<br>State changed t<br>greater than the                                        | o '🕐 OK' at 2013/03/<br>e threshold (60.0). The                                                  | 07 00:57 UTC. Reason: Threshold Crossed: 2 datapoints were no<br>most recent datapoints: [0.033, 0.04125].           |
| Description<br>State Details:<br>Description:               | Metric History<br>State changed t<br>greater than the<br>Alarm triggered                     | to '🔗 OK' at 2013/03/<br>e threshold (60.0). The<br>when CPU utilization is                      | 07 00:57 UTC. Reason: Threshold Crossed: 2 datapoints were no<br>most recent datapoints: [0.033, 0.04125].<br>s high |
| Description<br>State Details:<br>Description:<br>Threshold: | Metric History<br>State changed t<br>greater than the<br>Alarm triggered<br>CPUUtilization > | o ' Co K' at 2013/03/<br>e threshold (60.0). The<br>when CPU utilization is<br>60 for 10 minutes | 07 00:57 UTC. Reason: Threshold Crossed: 2 datapoints were no<br>most recent datapoints: [0.033, 0.04125].<br>s high |

5. When a confirmation message appears, click **Yes, Delete**.

| Delete Alarm                                 |                | Cancel 🗙  |
|----------------------------------------------|----------------|-----------|
| Are you sure you<br>Alarm?<br>• MyHighCPUAla | want to delete | this      |
|                                              | Cancel Ye      | s, Delete |

### **Delete Your Elastic Load Balancer**

As soon as your load balancer becomes available, AWS bills you for each hour or partial hour that you keep the load balancer running. After you've decided that you no longer need the load balancer, you can delete it.

#### To delete your load balancer

- 1. Open the Amazon EC2 console at https://console.aws.amazon.com/ec2/.
- 2. In the top navigation bar, click US East (N. Virginia) in the region selector.
- 3. In the left navigation pane, click Load Balancers.
- 4. Select the check box next to the load balancer you want to delete and then click Delete.

| Create Load Balancer Delete                |                                   | ୯ 🏶 🥹                     |
|--------------------------------------------|-----------------------------------|---------------------------|
| Viewing: All Load Balancers                |                                   | Ҝ 🔇 1 to 7 of 7 Items 🔉 🔰 |
| Load Balancer Name DNS Name                | Port Configuration                | Availability Zones        |
| MyLB-601633057.us-east-1.elb.amazonaws.com | 80 (HTTP) forwarding to 80 (HTTP) | us-east-1b, us-east-1c    |

5. When a confirmation message appears, click **Yes**, **Delete**.

| Delete Load Balance                              | r Cancel 🗴                                 |
|--------------------------------------------------|--------------------------------------------|
| Are you sure you want<br>load blancer?<br>• MyLB | to delete the following<br>ose Yes, Delete |

Elastic Load Balancing deletes the load balancer. As soon as the load balancer is deleted, you stop incurring charges for that load balancer.

#### Caution

Even after you delete a load balancer, the Amazon EC2 instances associated with the load balancer continue to run. You will continue to incur charges on the Amazon EC2 instances while they are running.

### Terminate Your Amazon EC2 Instances in Your Auto Scaling Group

In this section you will first remove the Amazon EC2 instance, then delete the Auto Scaling group, and finally delete the launch configuration.

#### Getting Started with AWS Computing Basics for Windows Terminate Your Amazon EC2 Instances in Your Auto Scaling Group

You must terminate all Amazon EC2 instances in an Auto Scaling group before you can delete the group. A simple way to terminate all instances in a group is to update the group so that both the minimum size and maximum size are set to zero.

#### To remove the Amazon EC2 instance from the Auto Scaling group

- 1. Open a command prompt window: From a Windows computer, click **Start**. In the Search box, type cmd, and then press **Enter**.
- 2. You'll use the as-update-auto-scaling-group command to update the Auto Scaling group that we created earlier. At the command prompt, type the following, and then press **Enter**:

```
PROMPT>as-update-auto-scaling-group MyAutoScalingGroup --min-size 0 --max-
size 0
```

Auto Scaling returns the following:

OK-Updated AutoScalingGroup

3. Now you'll use the as-describe-auto-scaling-groups command to verify that Auto Scaling has removed the instance from MyAutoScalingGroup.

It can take a few minutes for the instance to terminate, so you might have to check the status more than once. At the command prompt, type the following, and then press **Enter**:

```
PROMPT>as-describe-auto-scaling-groups MyAutoScalingGroup --headers
```

If the instance termination is still in progress, Auto Scaling returns information similar to the following. (Your value for INSTANCE-ID will differ):

```
AUTO-SCALING-GROUPGROUP-NAMELAUNCH-CONFIGAVAILABILITY-ZONESLOAD-BALANCERSMIN-SIZEMAX-SIZEDESIRED-CAPACITYAUTO-SCALING-GROUPMyAutoScalingGroupMyLCus-east-1b,us-east-1c1cMyLB000INSTANCEINSTANCE-IDAVAILABILITY-ZONESTATESTATUSLAUNCH-CONFIGInserviceHealthyMyLC
```

#### Note

You can also click Instances in the Amazon EC2 console to view the status of your instances.

When no instances exist in MyAutoScalingGroup, you can delete the group.

#### To delete the Auto Scaling group

• At the command prompt, type the following, and then press Enter:

PROMPT>as-delete-auto-scaling-group MyAutoScalingGroup

To confirm the deletion, type Y, and then press Enter.

Are you sure you want to delete this MyAutoScalingGroup? [Ny]

Auto Scaling returns the following:

OK-Deleted MyAutoScalingGroup

All that remains now is to delete the launch configuration you created for this Auto Scaling group.

#### To delete the launch configuration

• At the command prompt, type the following, and then press Enter:

PROMPT>as-delete-launch-config MyLC

To confirm the deletion, type Y and then press Enter.

Are you sure you want to delete this launch configuration? [Ny]

Auto Scaling returns the following:

OK-Deleted launch configuration

### **Terminate Your Instance**

As soon as your instance starts to boot, AWS bills you for each hour or partial hour that you keep the instance running, even if the instance is idle. You can terminate the instance so you are no longer charged for it. Because this instance is not part of your Auto Scaling group, you'll need to terminate it manually.

#### To terminate an instance

- 1. Open the Amazon EC2 console at https://console.aws.amazon.com/ec2/.
- 2. In the top navigation bar, click US East (N. Virginia) in the region selector.
- 3. In the left navigation pane, click Instances.
- 4. Right-click the instance, and then click **Terminate**.
- 5. When you are prompted for confirmation, click **Yes, Terminate**. As soon as the instance status changes to **shutting down** or **terminated**, you stop incurring charges for that instance.

### **Delete a Key Pair**

This is an optional step. You are not charged for keeping a key pair, and you may want to reuse the key pair for later use.

#### To delete a key pair

- 1. Open the Amazon EC2 console at https://console.aws.amazon.com/ec2/.
- 2. In the top navigation bar, click US East (N. Virginia) in the region selector.
- 3. In the left navigation pane, click Key Pairs.
- 4. Select the check box beside the key pair you want to delete, and then click Delete.
- 5. When a confirmation message appears, click **Yes**.

### **Delete an Amazon EC2 Security Group**

#### To delete a security group

- 1. Open the Amazon EC2 console at https://console.aws.amazon.com/ec2/.
- 2. In the top navigation bar, click **US East (N. Virginia)** in the region selector.
- 3. In the left navigation pane, click **Security Groups**.
- 4. In the details pane, under **Security Groups**, select a security group you want to delete, and then click **Delete**.
- 5. Click Yes, Delete.

# Pricing

#### Topics

- Amazon EC2 Cost Breakdown (p. 47)
- Summing It All Up (p. 50)
- How to Further Save Costs (p. 51)

The AWS Simple Monthly Calculator estimates your monthly bill. It provides a per-service cost breakdown, as well as an aggregate monthly estimate. You can also use the calculator to see an estimate and breakdown of costs for common solutions. This topic walks you through an example of using the AWS Simple Monthly Calculator to estimate your monthly bill.

#### Note

AWS pricing you see in this documentation is current at the time of publication. For the latest pricing information, go to AWS Service Pricing Overview. For more information on how AWS pricing works, go to How AWS Pricing Works.

## Amazon EC2 Cost Breakdown

The following table shows the characteristics for Amazon EC2 we have identified for this web application architecture. In this example, we'll assume that you've moved into full production and you need between three and six instances: three instances run all the time, two additional instances are required to handle peak traffic, and another instance handles nightly backups.

| Characteristic             | Metric                                                                                                 | Description                                                                                                    |
|----------------------------|----------------------------------------------------------------------------------------------------|----------------------------------------------------------------------------------------------------|
| Clock Hours of Server Time | 3 instances running 24 hours/day<br>2 instances running 8 hours/day<br>1 instances running 3 hours/day | Assuming an average of 30.5<br>days in a month, the full-time<br>instances run 732 hours/month,<br>the peak traffic instances run 244<br>hours/month, and the backup<br>instances run 91.5 hours/month |

#### Getting Started with AWS Computing Basics for Windows Amazon EC2 Cost Breakdown

| Characteristic          | Metric                                                        | Description                                                                                                    |  |  |  |  |
|-------------------------|---------------------------------------------------------------|----------------------------------------------------------------------------------------------------|--|--|--|--|
| Machine Characteristics | 1 ti.micro instance<br>5 m1.small instances                   | Micro - 613 MB of memory, up to<br>2 EC2 Compute Units (for short<br>periodic bursts), Elastic Block<br>Store (EBS) storage only, 32-bit<br>or 64-bit platform |  |  |  |  |
|                         |                                                               | Small- 1.7 GB of memory, 1 EC2<br>Compute Unit (1 virtual core with<br>1 EC2 Compute Unit), 160 GB of<br>local instance storage, 32-bit<br>platform            |  |  |  |  |
|                         |                                                               | For a list of instance types, go to<br>http://aws.amazon.com/ec2/instance-types/.                                                                              |  |  |  |  |
| Additional Storage      | 1 EBS Volume<br>Storage: 30 GB/Month<br>100 IOPS              | The AMI is EBS-backed. The volume will have 30 GB provisioned storage, and 100 I/O requests per second made to the volume.                                     |  |  |  |  |
| Data Transfer           | Data In: 0.005 GB/day<br>Data Out: 0.05 GB/day                | There are approximately 1,000<br>hits per day. Each response is<br>about 50 KB, and each request is<br>about 5 KB.                                             |  |  |  |  |
| Instance Scale          | Between 3 and 6 instances                                     | You need 3 instances running all<br>the time, another two to handle<br>peak traffic, and another to handle<br>nightly backups.                                 |  |  |  |  |
| Elastic Load Balancing  | Hourly usage: 732 hrs/month<br>Data processed: 1.525 GB/month | Elastic Load Balancing is used 24<br>hrs/day, 7 days/week<br>Elastic Load Balancing processes<br>a total of 0.055 GB/day (data in +<br>data out)               |  |  |  |  |

The following image from the AWS Simple Monthly Calculator shows the cost breakdown for Amazon EC2.

#### Getting Started with AWS Computing Basics for Windows Amazon EC2 Cost Breakdown

| .,                                                | ompute: Ama                                                                                                    | ron EC2 On                                                                                                    | Demand                                                                                                    | Incta                                                                                    |                                                |                                                     |                                    |                    |     |               |                            |      |           |           |                |              |   |   |
|---------------------------------------------------|----------------------------------------------------------------------------------------------------|----------------------------------------------------------------------------------------------------|----------------------------------------------------------------------------------------------------|------------------------------------------------------------------------------------------|------------------------------------------------|-----------------------------------------------------|------------------------------------|--------------------|-----|---------------|----------------------------|------|-----------|-----------|----------------|--------------|---|---|
|                                                   | Description                                                                                                    | Instances                                                                                                    | Usage                                                                                                    | Insta                                                                                    | iices.                                         |                                                     | Instand                            | се Туре            |     | Operat        | ting System                |      | Tenancy   |           | Detai<br>Monit | led<br>oring |   |   |
| )                                                 |                                                                                                    | 1                                                                                                    | 3                                                                                                    | Hours                                                                                    | s/Day                                          | Ŧ                                                   | Micro                              | Ontimized          | Ŧ   | Windo         | ws                         | •    | Default   | •         |                |              |   |   |
| )                                                 |                                                                                                    | 3                                                                                                    | 24                                                                                                    | Hour                                                                                     | s/Day                                          | •                                                   | Small                              | Ontimized          | Ŧ   | Windo         | ws                         | •    | Default   | •         |                |              |   |   |
| )                                                 |                                                                                                    | 2                                                                                                    | 8                                                                                                    | Hours                                                                                    | s/Day                                          | •                                                   | Small                              | Optimized          | Ŧ   | Windo         | ws                         | •    | Default   | Ŧ         |                |              |   |   |
| ) co                                              | ompute: Amaz                                                                                                    | zon EC2 Res                                                                                                    | served Ins                                                                                                    | stance                                                                                   | es:                                            |                                                     |                                    | opumzou            |     |               |                            |      |           |           |                |              |   |   |
|                                                   | Description                                                                                                    | Instances                                                                                                    | Usage                                                                                                    |                                                                                          |                                                |                                                     | Instand                            | се Туре            |     | Operat        | ting System                | -    | Offering  | and T     | Term           | Tenanc       | 1 | D |
| 9                                                 |                                                                                                    | 0                                                                                                    | 0                                                                                                    | Hours                                                                                    | s/Mont                                         | h 👻                                                 | Small                              |                    | -   | Linux         |                            | •    | Medium (  | Jtilizati | on 👻           | Default      | • | 1 |
|                                                   |                                                                                                    |                                                                                                    |                                                                                                    |                                                                                          |                                                |                                                     | EBS-                               | Optimized          |     |               |                            |      | 3 yr term |           | •              |              |   |   |
| 51                                                | torage: Amazo<br>Description                                                                                                    | Volumes                                                                                                    | Volume Ty<br>Standard                                                                                                    | /pe                                                                                      | •                                              | Stora                                               | je<br>30 GE                        | IOPS<br>100        | Sna | apshot 9<br>0 | Storage<br>GB-month of Sto | rage |           | •         |                |              |   |   |
| ) SI                                              | torage: Amaze<br>Description                                                                                                    | Volumes<br>6                                                                                                    | Volume Ty<br>Standard                                                                                                    | /pe                                                                                      | •                                              | Storag                                              | ge<br>30 GB                        | IOPS<br>3 100      | Sna | apshot 9<br>0 | Storage<br>GB-month of Sto | rage |           | •         |                |              |   |   |
| ) SI                                              | torage: Amaze<br>Description<br>tic IP:                                                                                                    | Volumes<br>6                                                                                                    | Volume Ty<br>Standard                                                                                                    | /pe                                                                                      | •                                              | Storag                                              | ge<br>30 GE                        | IOPS<br>3 100      | Sna | apshot S<br>O | Storage<br>GB-month of Sto | rage |           | •         |                |              |   |   |
| ) St<br>2<br>ast                                  | torage: Amaze<br>Description<br>tic IP:<br>Number of Addit                                                                                                    | Volumes<br>6                                                                                                    | Imes:<br>Volume Ty<br>Standard                                                                                                    | /pe<br>0                                                                                 | •                                              | Storag                                              | je<br>30 GE                        | IOPS<br>3 100      | Sna | apshot S<br>O | Storage<br>GB-month of Sto | rage |           | Ŧ         |                |              |   |   |
| ) St<br>)<br>ast<br>E                             | torage: Amazo<br>Description<br>tic IP:<br>Number of Addit                                                                                                    | tional Elastic                                                                                                    | Volume Ty<br>Standard                                                                                                    | /pe<br>0<br>0                                                                            | ▼ S                                            | Storag<br>s/Mont                                    | ge<br>30 GE                        | IOPS<br>3 100      | Sna | apshot S<br>O | Storage<br>GB-month of Sto | rage |           | T         |                |              |   |   |
| ) SI<br>ast<br>E                                  | torage: Amazo<br>Description<br>tic IP:<br>Number of Addit<br>Elastic IP Non-at<br>Number of Elast                                                                                                    | tional Elastic<br>tached Time                                                                                                    | IPs:                                                                                                    | /pe<br>0<br>0                                                                            | +<br>Hours<br>Per M                            | Storag<br>s/Mont<br>lonth                           | ge<br>30 GE<br>h v                 | IOPS<br>3 100      | Sna | apshot S<br>O | Storage<br>GB-month of Sto | rage |           | •         |                |              |   |   |
| ) Si<br>ast<br>E<br>N                             | torage: Amazo<br>Description<br>tic IP:<br>Number of Addit<br>Slastic IP Non-at<br>Number of Elast<br>Transfer:                                                                                                    | tional Elastic<br>ttached Time                                                                                                    | IPs:                                                                                                    | /pe<br>0<br>0                                                                            | v<br>▼<br>Hours<br>Per M                       | Storag<br>s/Mont<br>lonth                           | ge<br>30 GE<br>h ▼                 | IOPS<br>3 100      | Sna | apshot S<br>O | Storage<br>GB-month of Sto | rage |           | •         |                |              |   |   |
| ) Si<br>)<br>ast<br>R<br>E<br>N<br>ata            | torage: Amazo<br>Description<br>tic IP:<br>Number of Addit<br>Elastic IP Non-al<br>Number of Elast<br>Transfer:<br>Inter-Region Da                                                                                                    | ta Transfer (                                                                                                    | IPs:<br>Standard                                                                                                    | vpe<br>0<br>0<br>0<br>0                                                                  | Hours<br>Per M                                 | Storag<br>s/Mont<br>lonth                           | ge<br>30 GE<br>th •                | IOPS<br>3 100      | Sna | apshot 5<br>0 | Storage<br>GB-month of Sto | rage |           | •         |                |              |   |   |
| ) Si<br>ast<br>E<br>N<br>ata<br>I                 | torage: Amazo<br>Description<br>tic IP:<br>Number of Addit<br>Elastic IP Non-at<br>Number of Elast<br>Transfer:<br>Inter-Region Da<br>Data Transfer O                                                                                                    | tional Elastic<br>tional Elastic<br>tiached Time<br>ta Transfer (<br>uut:                                                                             | Volume Ty<br>Standard                                                                                                    | vpe<br>0<br>0<br>0<br>0.005<br>0.05                                                      | Hours<br>Per M<br>GB/D<br>GB/D                 | s/Mont<br>lonth<br>Day                              | ge<br>30 GE<br>th •<br>•           | IOPS<br>3 100      | Sna | apshot 5<br>0 | Storage<br>GB-month of Sto | rage |           | •         |                |              |   |   |
| ast<br>Bata<br>I<br>C                             | torage: Amazo<br>Description<br>tic IP:<br>Number of Addit<br>Elastic IP Non-al<br>Number of Elast<br>Transfer:<br>Inter-Region Da<br>Data Transfer Ir                                                                                                    | tional Elastic<br>tional Elastic<br>ttached Time<br>ic IP Remaps<br>ta Transfer (<br>uut:                                                             | IPS:<br>::<br>Dut                                                                                                    | vpe<br>0<br>0<br>0<br>0.005<br>0.05<br>0.05                                              | Hours<br>Per M<br>GB/D<br>GB/D                 | Storag<br>s/Mont<br>lonth<br>Day<br>Day<br>Month    | ge<br>30 GE<br>th •<br>•<br>•      | IOPS<br>3 100      | Sna | apshot S      | Storage<br>GB-month of Sto | rage |           | •         |                |              |   |   |
| ) Si<br>ast<br>E<br>N<br>ata<br>I<br>C<br>I       | torage: Amazo<br>Description<br>tic IP:<br>Number of Addit<br>Elastic IP Non-al<br>Number of Elast<br>Transfer:<br>Inter-Region Da<br>Data Transfer If<br>Intra-Region Da                                                                                                   | tional Elastic<br>Volumes<br>6<br>tional Elastic<br>ttached Time<br>ta Transfer (<br>ut:<br>1:<br>ta Transfer;                                        | Imes:<br>Volume Ty<br>Standard<br>IPs:<br>::<br>::<br>Dut                                                                                                    | /pe<br>0<br>0<br>0<br>0<br>0<br>0<br>0<br>0<br>0<br>0<br>0<br>0<br>0<br>0                | Hours<br>Per M<br>GB/D<br>GB/N<br>GB/N         | Storag<br>s/Mont<br>lonth<br>Day<br>Joy<br>Aonth    | ge<br>30 GE<br>th •<br>•<br>•      | 10PS<br>3 100      | Sna | apshot S      | Storage<br>GB-month of Sto | rage |           | •         |                |              |   |   |
| ast<br>Bast<br>Dita<br>I<br>C<br>I<br>F           | torage: Amazo<br>Description<br>tic IP:<br>Number of Addit<br>Elastic IP Non-al<br>Number of Elast<br>Transfer:<br>Inter-Region Da<br>Data Transfer ID<br>Data Transfer In<br>Intra-Region Da<br>Public IP/Elastic                                                          | ta Transfer (<br>IP Data Transfer)                                                                                                    | IPs:<br>:<br>:<br>:<br>:<br>:<br>:<br>:<br>:<br>:<br>:<br>:<br>:<br>:                                                                                                    | vpe<br>0<br>0<br>0<br>0<br>0<br>0<br>0<br>0<br>0<br>0<br>0<br>0<br>0<br>0<br>0<br>0<br>0 | Hours<br>Per M<br>GB/D<br>GB/M<br>GB/M<br>GB/M | Storag<br>s/Mont<br>lonth<br>Day<br>Aonth<br>Aonth  | ge<br>30 GE<br>th •<br>•<br>•<br>• | 10PS<br>3 100      | Sna | apshot S      | Storage<br>GB-month of Sto | rage |           | •         |                |              |   |   |
| ast<br>ast<br>b<br>ata<br>I<br>C<br>I<br>F<br>ast | torage: Amazo<br>Description<br>tic IP:<br>Number of Addit<br>Elastic IP Non-al<br>Number of Elast<br>Transfer:<br>Inter-Region Da<br>Data Transfer I<br>Intra-Region Da<br>Public IP/Elastic<br>tic Load Balan                                                             | tional Elastic<br>tional Elastic<br>ttached Time<br>ic IP Remaps<br>ta Transfer (<br>ut:<br>n:<br>IP Data Tran<br>tcing:                              | IPS:<br>Standard<br>IPS:<br>S:<br>Dut<br>IPS:<br>IPS: | vpe<br>0<br>0.005<br>0.05<br>0<br>0<br>0<br>0<br>0<br>0<br>0<br>0                        | Hours<br>Per M<br>GB/D<br>GB/N<br>GB/N<br>GB/N | Storag<br>s/Month<br>lonth<br>Day<br>Month<br>Month | ge<br>30 GE<br>h •<br>•<br>•<br>•  | 10PS<br>100<br>100 | Sna | apshot S      | Storage<br>GB-month of Sto | rage |           | •         |                |              |   |   |
| ast<br>Bata<br>I<br>I<br>F<br>ast                 | torage: Amazo<br>Description<br>tic IP:<br>Number of Addit<br>Elastic IP Non-al<br>Number of Elast<br>Transfer:<br>Inter-Region Da<br>Data Transfer ID<br>Data Transfer ID<br>Data Transfer ID<br>Intra-Region Da<br>Public IP/Elastic<br>tic Load Balan<br>Number of Elast | tional Elastic<br>tional Elastic<br>ttached Time<br>ic IP Remaps<br>ta Transfer (<br>uut:<br>n:<br>ta Transfer :<br>IP Data Tran<br>tcing:<br>ic LBs: | IPs:                                                                                                    | vpe<br>0<br>0<br>0<br>0<br>0<br>0<br>0<br>0<br>0<br>0<br>0<br>0<br>0<br>0<br>1           | Hours<br>Per M<br>GB/C<br>GB/N<br>GB/N<br>GB/N | Storag<br>s/Mont<br>lonth<br>Day<br>Jonth<br>Month  | ge<br>30 GE<br>th •<br>•<br>•<br>• | 10PS<br>3 100      | Sna | apshot 5<br>0 | Storage<br>GB-month of Sto | rage |           | •         |                |              |   |   |

The total monthly cost is the sum of the cost of the running instances, Amazon Elastic Block Store volumes and I/O requests, Elastic Load Balancer, and the data processed by the Elastic Load Balancers. Because we used basic monitoring and only one metric and alarm for our Amazon EC2 instances, there is no additional charge for Amazon CloudWatch monitoring.

| Variable      | Formula                      | Calculation |
|---------------|------------------------------|-------------|
| Instance Cost | Instance cost per hour       | \$0.115     |
|               | Number of instances          | 3           |
|               | x Clock hours of server time | x 732       |
|               |                              |             |
|               |                              | \$252.54    |
| Instance Cost | Instance cost per hour       | \$0.115     |
|               | Number of instances          | 2           |
|               | x Clock hours of server time | x 244       |
|               |                              |             |
|               |                              | \$56.12     |

#### Getting Started with AWS Computing Basics for Windows Summing It All Up

| Variable               | Formula                                                                         | Calculation                 |
|------------------------|---------------------------------------------------------------------------------|-----------------------------|
| Instance Cost          | Instance cost per hour                                                          | \$0.02                      |
|                        | Number of instances                                                             | 1                           |
|                        | x Clock hours of server time                                                    | x 91.5                      |
|                        |                                                                                 |                             |
|                        |                                                                                 | \$1.83                      |
| Additional Storage     | Storage rate x Storage Amount                                                   | \$0.10 X 30                 |
|                        |                                                                                 | + (100 x ~2.6M x \$0.10)/1M |
|                        | + (I/O requests rate x seconds<br>per month x Request rate(per 1M<br>requests)) | x 6                         |
|                        | x Number of Volumes                                                             | \$176.11                    |
| Elastic Load Balancing | Hours used x Hourly rate                                                        | 732 x \$0.025               |
|                        | + (Data processed (GB) x<br>Process rate)                                       | + 1.6775 x \$0.008          |
|                        |                                                                                 | \$18.31                     |
|                        |                                                                                 |                             |
| Total Cost Per Month   |                                                                                 | \$504.91                    |

To view a summary of the total charges including AWS Data Transfer Out and the Free Usage Tier discounts, move on to Summing It All Up (p. 50).

# **Summing It All Up**

To calculate the total cost for this example, we add the cost for Amazon EC2 instances and the AWS Data Transfer Out and then subtract any discount that falls into the AWS free usage tier. To learn more about the free usage tier and to find out if you are eligible, go to Getting Started with AWS Free Usage Tier.

The total AWS Transfer Out is an aggregate Data Transfer Out usage across all Amazon EC2 instances. For Amazon EC2, we have 0.05 GB per day, which is approximately 1.525 GB per month. Because up to 1 GB per month of data transferred out is free, we are left with a total of 0.525 GB per month.

#### Getting Started with AWS Computing Basics for Windows How to Further Save Costs

| Variable          | Formula                              | Calculation        |
|-------------------|--------------------------------------|--------------------|
| AWS Data Transfer | (Data in (GB) X Data In Rate)        | 0.1525 X \$0.00    |
|                   | + (Data out (GB) X Data Out<br>Rate) | + (0.525) X \$0.12 |
|                   |                                      |                    |
|                   |                                      | \$0.06             |

The following image from the calculator shows an example of your monthly estimate.

|     | Services                                                                                             | Estimate of your Monthly Bill (\$ 481                                                                                                    | .57)                  |                       |                                        |
|-----|----------------------------------------------------------------------------------------------------|----------------------------------------------------------------------------------------------------|-----------------------|-----------------------|----------------------------------------|
|     | ₹ s                                                                                                  | Estimate of Your Monthly Bill<br>how First Month's Bill (include all one-time fees, if any)                                                   |                       |                       |                                        |
| 0   | With AWS, You only pay for wha<br>item to see cost breakout of eac<br>To remove the service from the | t you use. Below you will see an estimate of you<br>h service. To save this bill and input values, click<br>estimate, click on the red cross. | r monthly<br>on 'Save | bill. Expa<br>and Sha | and each line<br>are' button.          |
|     |                                                                                                    |                                                                                                    | [                     | Save a                | and Share                              |
| Θ   | Amazon EC2 Service (US-East)                                                                         |                                                                                                    |                       | \$                    | 504.91                                 |
|     | Compute:                                                                                             | \$                                                                                                    | 310.                  | 49                    |                                        |
|     | Intra-Region Data Transfer:                                                                          | \$                                                                                                    | 0.                    | 00                    |                                        |
|     | EBS Volumes:                                                                                         | \$                                                                                                    | 18.                   | 00                    |                                        |
|     | EBS IOPS:                                                                                            | \$                                                                                                    | 158.                  | 11                    |                                        |
|     | EBS Snapshots:                                                                                       | \$                                                                                                    | 0.                    | 00                    |                                        |
|     | Reserved Instances (One-time Fe                                                                      | e): \$                                                                                                    | 0.                    | 00                    |                                        |
|     | Elastic IPs:                                                                                         | \$                                                                                                    | 0.                    | 00                    |                                        |
|     | Elastic LBs:                                                                                         | \$                                                                                                    | 18.                   | 30                    |                                        |
|     | Data Processed by Elastic LBs:                                                                       | \$                                                                                                    | 0.                    | 01                    |                                        |
|     | Dedicated Per Region Fee:                                                                            | \$                                                                                                    | 0.                    | 00                    |                                        |
|     | Inter-Region Data Transfer Out                                                                       | \$                                                                                                    | 0.                    | 00                    |                                        |
| Ð   | AWS Data Transfer Out                                                                                |                                                                                                    |                       | \$                    | 0.06                                   |
| Đ   | AWS Support (Basic)                                                                                  |                                                                                                    |                       | \$                    | 0.00                                   |
| Fre | e Tier Discount:                                                                                     |                                                                                                    |                       | \$                    | -23.41                                 |
| Tot | al One-Time Payment:                                                                                 |                                                                                                    |                       | \$                    | 0.00                                   |
| Tot | al Monthly Payment:                                                                                  |                                                                                                    |                       | \$                    | 481.57                                 |
| _   | ~~~~~~~~~~~~~~~~~~~~~~~~~~~~~~~~~~~~~~                                                               |                                                                                                    |                       | <b>_</b>              | ~~~~~~~~~~~~~~~~~~~~~~~~~~~~~~~~~~~~~~ |

According to the calculator, the total cost for Amazon EC2 is \$481.57.

# **How to Further Save Costs**

In the example deployment we have been discussing, we used On-Demand Instances for all six of our instances. With On-Demand Instances, you are charged only from the time you launch an instance until the time you terminate it. If you plan to be running your instances for a long time, you can save more money by reserving them.

To obtain Reserved Instances, you make a low, one-time payment for each instance you want to reserve. In return, you receive a significant discount on the hourly usage charge. If you know approximately how heavily your Amazon EC2 instances will be used when they are running, you can save even more by opting for Heavy, Medium, or Light Utilization Reserved Instances. With Heavy Utilization, you pay a higher upfront fee, but your hourly usage rate is the lower than that for Medium and Light Utilization Reserved Instances. Light Utilization has the lowest upfront free, but your hourly rate is higher than that for Medium and Heavy Utilization Instances. In the previous example, three of the instances are running all the time. This is an ideal candidate for Heavy Utilization Reserved Instances. Two instances run only during peak traffic, about one third of the time. These instances are ideal candidates for Light Utilization Reserved Instances. Because the instance that performs the nightly backups runs only a few hours a day, you can run it as an On-Demand Instance.

Reserved Instances can be obtained on 1-year or 3-year terms. The 3-year term can offer additional savings over the 1-year term. For more information about reserved instances, go to Amazon EC2 Reserved Instances. You can see the cost comparison with On-Demand versus Reserved Instances over a three-year period in the following table.

Using the same characteristics and metrics in the above example, let's update the calculator to enter the Heavy and Light Utilization as in the following diagram.

| - 36                                                           | region:                                                                                                    | US-Eas                                                                                                    | st / US Standa                                                                                                    | ard (Norther                                                                                  | n Virginii                                                                                | a)                                                                                                    | •                                                            | Inbound                                   | Data Transf                  | fer is       | s Free a             | nd Outbound [                    | Data Tr             | ransfer is 1               | GB fr             | ee per reg       | ion p | er month              |
|----------------------------------------------------------------|----------------------------------------------------------------------------------------------------|----------------------------------------------------------------------------------------------------|----------------------------------------------------------------------------------------------------|-----------------------------------------------------------------------------------------------|-------------------------------------------------------------------------------------------|----------------------------------------------------------------------------------------------------|--------------------------------------------------------------|-------------------------------------------|------------------------------|--------------|----------------------|----------------------------------|---------------------|----------------------------|-------------------|------------------|-------|-----------------------|
| Ama<br>web                                                     | azon Elastio<br>-scale com                                                                                                    | ic Com                                                                                                    | pute Cloud<br>g easier for                                                                                                  | (Amazon<br>develope                                                                           | EC2) i<br>rs. Am                                                                          | s a v<br>azon                                                                                                    | veb se<br>Elast                                              | ervice th<br>ic Block                     | at provides (<br>Store (EBS) | resiz<br>pro | zable co<br>vides pe | mpute capacit<br>ersistent stora | y in the<br>ge to A | e cloud. It i<br>Amazon EC | s desi<br>2 insta | gned to mances.  | ake   | Clear Form            |
| ) Ca                                                           | ompute: A                                                                                                    | Amazo                                                                                                    | on EC2 On-                                                                                                    | Demand                                                                                        | Insta                                                                                     | nces                                                                                                    | 5:                                                           |                                           |                              |              |                      |                                  |                     |                            |                   |                  |       |                       |
|                                                                | Descriptio                                                                                                    | on                                                                                                    | Instances                                                                                                    | Usage                                                                                         |                                                                                           |                                                                                                    |                                                              | Instan                                    | се Туре                      |              | Operat               | ing System                       | Te                  | enancy                     | Deta<br>Moni      | ailed<br>itoring |       |                       |
| 9                                                              |                                                                                                    |                                                                                                    | 1                                                                                                    |                                                                                               | 3 Hour                                                                                    | s/Day                                                                                                    | / +                                                          | Micro                                     |                              | •            | Window               | ws                               | - C                 | )efault 🚽                  |                   |                  |       |                       |
|                                                                |                                                                                                    |                                                                                                    |                                                                                                    |                                                                                               |                                                                                           |                                                                                                    |                                                              | EBS                                       | -Optimized                   |              |                      |                                  |                     |                            |                   |                  |       |                       |
| ) Ca                                                           | ompute: A                                                                                                    | Amazo                                                                                                    | on EC2 Res                                                                                                    | served In                                                                                     | istanc                                                                                    | es:                                                                                                    |                                                              |                                           |                              |              |                      |                                  |                     |                            |                   |                  |       |                       |
|                                                                | Descriptio                                                                                                    | on                                                                                                    | Instances                                                                                                    | Usage                                                                                         |                                                                                           |                                                                                                    |                                                              | Instan                                    | се Туре                      |              | Operat               | ing System                       | O                   | ffering and                | Term              | Tenancy          |       | Detailed<br>Monitorin |
| 9                                                              |                                                                                                    |                                                                                                    | 3                                                                                                    | 2                                                                                             | 4 Hour                                                                                    | s/Daj                                                                                                    | / <del>+</del>                                               | Small                                     |                              | •            | Window               | WS                               | - H                 | leavy Utilizati            | on 👻              | Default          | •     |                       |
|                                                                |                                                                                                    |                                                                                                    |                                                                                                    |                                                                                               |                                                                                           |                                                                                                    |                                                              | EBS                                       | -Optimized                   |              |                      |                                  | 3                   | yr term                    | •                 |                  |       |                       |
| 9                                                              |                                                                                                    |                                                                                                    | 2                                                                                                    |                                                                                               | B Hour                                                                                    | s/Day                                                                                                    | / +                                                          | Small                                     |                              | •            | Window               | WS                               | - L                 | ight Utilizatior           | י י               | Default          | -     | <b></b>               |
|                                                                |                                                                                                    |                                                                                                    |                                                                                                    |                                                                                               |                                                                                           |                                                                                                    |                                                              | EBS                                       | -Optimized                   |              |                      |                                  | 3                   | yr term                    | •                 |                  |       |                       |
| ) St                                                           | torage: Ar                                                                                                    | mazoi                                                                                                    | n EBS Volu                                                                                                    | imes:                                                                                         |                                                                                           |                                                                                                    |                                                              |                                           |                              |              |                      |                                  |                     |                            | _                 |                  |       |                       |
|                                                                | -                                                                                                    |                                                                                                    |                                                                                                    |                                                                                               |                                                                                           |                                                                                                    |                                                              |                                           |                              |              |                      |                                  |                     |                            |                   |                  |       |                       |
|                                                                | Descriptio                                                                                                    | on                                                                                                    | Volumes                                                                                                    | Volume 1                                                                                      | Гуре                                                                                      |                                                                                                    | Stora                                                        | ige                                       | IOPS                         | Sna          | apshot S             | Storage                          |                     |                            |                   |                  |       |                       |
| 9                                                              | Descriptio                                                                                                    | on                                                                                                    | Volumes<br>6                                                                                                    | Volume T<br>Standard                                                                          | Гуре                                                                                      | Ŧ                                                                                                    | Stora                                                        | age<br>30 GI                              | IOPS<br>B 100                | Sna          | apshot S<br>O        | Storage<br>GB-month of Sto       | orage               | •                          | -                 |                  |       |                       |
| )<br>ast                                                       | Descriptio                                                                                                    | on                                                                                                    | Volumes<br>6                                                                                                    | Volume<br>Standard                                                                            | Гуре                                                                                      | •                                                                                                    | Stora                                                        | age<br>30 Gi                              | IOPS<br>B 100                | Sna          | apshot S<br>O        | Storage<br>GB-month of Sto       | orage               | •                          |                   |                  |       |                       |
| ast                                                            | tic IP:                                                                                                    | on<br>Additic                                                                                             | Volumes<br>6<br>onal Elastic                                                                                                | Volume <sup>-</sup><br>Standard<br>IPs:                                                       | Type<br>0                                                                                 | •                                                                                                    | Stora                                                        | age<br>30 Gi                              | IOPS<br>B 100                | Sna          | apshot S<br>O        | Storage<br>GB-month of Sto       | orage               | •                          |                   |                  |       |                       |
| ast<br>N<br>E                                                  | tic IP:                                                                                                    | on<br>Additic                                                                                             | Volumes<br>6<br>onal Elastic<br>ached Time                                                                                  | Volume <sup>¬</sup><br>Standard<br>IPs:                                                       | Гуре<br>0<br>0                                                                            | <b>▼</b><br>Hou                                                                                                    | Stora                                                        | age<br>30 Gi<br>nth ▼                     | IOPS<br>B 100                | Sna          | apshot S<br>O        | Storage<br>GB-month of Sto       | prage               | •                          |                   |                  |       |                       |
| ast<br>N<br>E                                                  | Lescription<br>tic IP:<br>Number of J<br>Elastic IP No                                                                                                    | on<br>Additic<br>Ion-atta<br>Elastic                                                                      | Volumes<br>6<br>onal Elastic<br>ached Time<br>: IP Remaps                                                                   | Volume<br>Standard<br>IPs:<br>::                                                              | Type<br>0<br>0<br>0                                                                       | ▼<br>Hou<br>Per                                                                                                    | Stora<br>urs/Mo<br>Month                                     | age<br>30 Gi<br>nth v                     | IOPS<br>B 100                | Sna          | apshot S<br>O        | Storage<br>GB-month of Sto       | rage                | •                          |                   |                  |       |                       |
| ast<br>N<br>E<br>N                                             | tic IP:<br>Number of A<br>Iastic IP No<br>Number of I<br>Transfer                                                                                                    | Additic<br>Ion-atta<br>Elastic                                                                            | Volumes<br>6<br>onal Elastic<br>ached Time<br>: IP Remaps                                                                   | Volume <sup>-</sup><br>Standard<br>IPs:<br>::<br>s:                                           | Type<br>0<br>0                                                                            | ▼<br>Hou<br>Per                                                                                                    | Stora<br>urs/Mo<br>Month                                     | age<br>30 Gi<br>nth 👻                     | IOPS<br>8 100                | Sna          | apshot S<br>O        | Storage<br>GB-month of Sto       | orage               | •                          |                   |                  |       |                       |
| ast<br>N<br>E<br>N<br>ata                                      | tic IP:<br>lumber of <i>i</i><br>lastic IP No<br>lumber of I<br>Transfer<br>nter-Regio                                                                                         | Additio<br>Ion-atta<br>Elastic<br>::<br>on Data                                                           | Volumes<br>6<br>onal Elastic<br>ached Time<br>IP Remaps                                                                     | Volume <sup>¬</sup><br>Standard<br>IPs:<br>::<br>s:<br>Dut                                    | Type<br>0<br>0<br>0<br>0                                                                  | ▼<br>Hou<br>Per                                                                                                    | Stora<br>urs/Mo<br>Month<br>/Day                             | age<br>30 Gi<br>nth •                     | IOPS<br>B 100                | Sna          | apshot S<br>O        | Storage<br>GB-month of Sto       | orage               | •                          |                   |                  |       |                       |
| ast<br>N<br>E<br>N<br>sta                                      | tic IP:<br>Jumber of J<br>Jastic IP No<br>Jumber of J<br>Transfer<br>nter-Regio<br>Data Transf                                                                                 | Additio<br>Ion-att;<br>Elastic<br>::<br>on Data<br>fer Ou                                                 | Volumes<br>6<br>onal Elastic<br>ached Time<br>: IP Remaps<br>a Transfer C<br>t:                                             | Volume <sup>*</sup><br>Standard<br>IPs:<br>::<br>::<br>::<br>Dut                              | Type<br>0<br>0<br>0<br>0.005<br>0.005                                                     | +<br>Hou<br>Per<br>GB                                                                                                    | Stora<br>urs/Mo<br>Month<br>/Day<br>/Day                     | age<br>30 Gi<br>nth v                     | IOPS<br>B 100                | Sna          | apshot S             | Storage<br>GB-month of Sto       | prage               | •                          |                   |                  |       |                       |
| ast<br>N<br>E<br>N<br>ata<br>I<br>C                            | Lic IP:<br>Jumber of J<br>Lastic IP No<br>Jumber of I<br>Transfer<br>Inter-Regio<br>Data Transf<br>Data Transf                                                                 | Additio<br>lon-atta<br>Elastic<br>::<br>on Data<br>fer Ou<br>fer In:                                      | Volumes<br>6<br>onal Elastic<br>ached Time<br>IP Remaps<br>a Transfer C<br>t:                                               | Volume Test                                                                                   | Type<br>0<br>0<br>0.005<br>0.05<br>0                                                      | ▼<br>Hou<br>Per<br>GB.<br>GB.                                                                                                 | Stora<br>urs/Mo<br>Month<br>/Day<br>/Day                     | age<br>30 Gi<br>nth •<br>•                | IOPS<br>B 100                | Sna          | apshot S             | Storage<br>GB-month of Sto       | orage               | -                          |                   |                  |       |                       |
| ast<br>N<br>Bata<br>I<br>C<br>I                                | Description<br>tic IP:<br>Jumber of J<br>Jastic IP Nu<br>Jumber of I<br>Transfer<br>Inter-Regio<br>Data Transf<br>Data Transf                                                  | Additio<br>Ion-atti<br>Elastic<br>r:<br>fer Out<br>fer In:<br>on Data                                     | Volumes<br>6<br>onal Elastic<br>ached Time<br>IP Remaps<br>a Transfer C<br>t:<br>a Transfer:                                | Volume TStandard                                                                              | Type<br>0<br>0<br>0<br>0<br>0<br>0<br>0<br>0<br>0<br>0<br>0<br>0<br>0<br>0                | ▼<br>Hou<br>Per<br>GB.<br>GB.<br>GB.                                                                                          | Stora<br>urs/Mo<br>Month<br>/Day<br>/Day<br>/Month<br>/Month | age<br>30 G<br>nth •<br>•                 | IOPS<br>B 100                | Sna          | apshot S             | Storage<br>GB-month of Sto       | orage               | •                          |                   |                  |       |                       |
| last<br>N<br>E<br>N<br>ata<br>I<br>I<br>I<br>I<br>I            | Descriptio                                                                                                    | Additio<br>Ion-att<br>Elastic<br>m Data<br>fer Ou<br>fer In:<br>on Data<br>lastic I                       | Volumes<br>6<br>anal Elastic<br>ached Time<br>IP Remaps<br>a Transfer (<br>t:<br>a Transfer:<br>P Data Tran                 | Volume <sup>1</sup><br>Standard<br>IPs:<br>::<br>::<br>::<br>::<br>::<br>::<br>::<br>::<br>:: | Type<br>0<br>0<br>0<br>0<br>0<br>0<br>0<br>0<br>0<br>0<br>0<br>0<br>0<br>0                | Hou<br>Per<br>GB.<br>GB.<br>GB.<br>GB.                                                                                        | Stora<br>urs/Mo<br>Month<br>/Day<br>/Month<br>/Month         | age<br>30 G                               | IOPS<br>a 100                | Sna          | apshot S             | Storage<br>GB-month of Sto       | orage               | •                          |                   |                  |       |                       |
| ast<br>N<br>E<br>N<br>ata<br>I<br>C<br>I<br>I<br>R<br>P<br>ast | Description<br>tic IP:<br>Jumber of J<br>lastic IP Ni<br>Jumber of I<br>Transfer<br>Inter-Region<br>Data Transf<br>Intra-Region<br>Public IP/Elit<br>tic Load B                | Additio<br>Ion-atta<br>Elastic<br>Ion Data<br>fer Out<br>fer In:<br>Ion Data<br>Iastic I<br>Balanc        | Volumes<br>6<br>onal Elastic<br>ached Time<br>IP Remaps<br>a Transfer C<br>t:<br>a Transfer:<br>P Data Tran<br>ing:         | Volume 1<br>Standard                                                                          | Гуре<br>0<br>0<br>0<br>0<br>0<br>0<br>0<br>0<br>0<br>0<br>0<br>0<br>0<br>0<br>0<br>0<br>0 | <ul> <li>↓</li> <li>Hot</li> <li>Per</li> <li>GB.</li> <li>GB.</li> <li>GB.</li> <li>GB.</li> <li>GB.</li> </ul>              | Stora<br>urs/Mo<br>Month<br>/Day<br>/Month<br>/Month         | age<br>30 GI                              | 10PS<br>3 100                | Sna          | apshot S             | Storage<br>GB-month of Sto       | prage               | •                          |                   |                  |       |                       |
| last<br>N<br>E<br>N<br>ata<br>II<br>C<br>II<br>P<br>ast        | Description<br>tic IP:<br>Jumber of J<br>Lastic IP Ni<br>Jumber of J<br>Transfer<br>Inter-Region<br>Data Transf<br>Intra-Region<br>Public IP/Elit<br>tic Load B<br>Jumber of J | Additic<br>Ion-att.<br>Elastic<br>m Data<br>fer Ou<br>fer In:<br>m Data<br>lastic I<br>Elastic<br>Elastic | Volumes<br>6<br>onal Elastic<br>ached Time<br>IP Remaps<br>a Transfer C<br>t:<br>a Transfer:<br>P Data Tran<br>ing:<br>LBs: | Volume 1<br>Standard                                                                          | 0<br>0<br>0.005<br>0.05<br>0<br>0<br>0<br>0<br>0<br>1                                     | <ul> <li>↓</li> <li>Hot</li> <li>Per</li> <li>GB.</li> <li>GB.</li> <li>GB.</li> <li>GB.</li> <li>GB.</li> <li>GB.</li> </ul> | Stora<br>urs/Mo<br>Month<br>/Day<br>/Month<br>/Month         | age<br>30 GI<br>nth •<br>•<br>•<br>•<br>• | 10PS<br>3 100                | Sna          | apshot 5<br>0        | Storage<br>GB-month of Sto       | rage                | •                          |                   |                  |       |                       |

The total monthly cost is calculated the same way as the previous example, except that there is an additional one-time fee for Reserved Instances. The total cost is shown in the following diagram.

#### Getting Started with AWS Computing Basics for Windows How to Further Save Costs

|      | Services                                                            | Estimate of your Monthly Bill (\$ 270.27)                                                                                    |                                                                                         |        |       |             |
|------|---------------------------------------------------------------------|----------------------------------------------------------------------------------------------------|-----------------------------------------------------------------------------------------|--------|-------|-------------|
|      |                                                                     | Estimate of Your Monthly Bill                                                                                                | fees, if any)                                                                           |        |       |             |
| Ø    | With AWS, You only pay for wha<br>To save this bill and input value | at you use. Below you will see an estimate of your monthly l<br>s, click on 'Save and Share' button. To remove the service f | bill. Expand each line item to see cost br<br>from the estimate, click on the red cross | eakout | of ea | ch service. |
|      |                                                                     |                                                                                                    |                                                                                         | Sa     | ve an | d Share     |
| Θ    | Amazon EC2 Service (US-East                                         | t)                                                                                                    |                                                                                         |        | \$    | 1406.21     |
|      | Compute:                                                            |                                                                                                    | \$                                                                                      | 99.19  |       |             |
|      | Intra-Region Data Transfer:                                         |                                                                                                    | \$                                                                                      | 0.00   |       |             |
|      | EBS Volumes:                                                        |                                                                                                    | \$                                                                                      | 18.00  |       |             |
|      | EBS IOPS:                                                           |                                                                                                    | \$ 1                                                                                    | 58.11  |       |             |
|      | EBS Snapshots:                                                      |                                                                                                    | \$                                                                                      | 0.00   |       |             |
|      | Reserved Instances (One-time                                        | e Fee):                                                                                                    | \$ 11                                                                                   | 12.60  |       |             |
|      | Elastic IPs:                                                        |                                                                                                    | \$                                                                                      | 0.00   |       |             |
|      | Elastic LBs:                                                        |                                                                                                    | \$                                                                                      | 18.30  |       |             |
|      | Data Processed by Elastic LBs                                       | :                                                                                                    | \$                                                                                      | 0.01   |       |             |
|      | Dedicated Per Region Fee:                                           |                                                                                                    | \$                                                                                      | 0.00   |       |             |
|      | Inter-Region Data Transfer Ou                                       | ut                                                                                                    | \$                                                                                      | 0.00   |       |             |
| Ð    | AWS Data Transfer In                                                |                                                                                                    |                                                                                         |        | \$    | 0.00        |
| ŧ    | AWS Data Transfer Out                                               |                                                                                                    |                                                                                         |        | \$    | 0.06        |
| Đ    | AWS Support (Basic)                                                 |                                                                                                    |                                                                                         |        | \$    | 0.00        |
| Free | Tier Discount:                                                      |                                                                                                    |                                                                                         | \$     |       | -23.41      |
| Tota | I One-Time Payment:                                                 |                                                                                                    |                                                                                         | \$     |       | 1112.60     |
| Tota | I Monthly Payment:                                                  |                                                                                                    |                                                                                         | \$     |       | 270.27      |

The following table compares the total costs for using a mix of Heavy and Light Utilization Reserved Instances with those for On-Demand Instances.

| Instance                                  | Monthly Cost | One-time Fee | Total Cost (3 years) |
|-------------------------------------------|--------------|--------------|----------------------|
| 6 On-Demand Instances                     | \$481.57     | n/a          | \$17336.52           |
| 1 On-Demand Instance                      | \$270.27     | \$1112.60    | \$10842.32           |
| 3 Heavy Utilization Reserved<br>Instances |              |              |                      |
| 2 Light Utilization Reserved<br>Instances |              |              |                      |

As you can see from the table, by using a mix of Heavy and Light Utilization Reserved Instances in this example, you can save approximately 32%. For more information on how AWS pricing works, go to the How AWS Pricing Works whitepaper.

Another way you can save money is by using Spot Instances. Spot Instances are unused Amazon EC2 capacity that you bid for. Instances are charged at the Spot Price, which is set by Amazon EC2 and fluctuates periodically depending on the supply of, and demand for, Spot Instance capacity. If your maximum bid exceeds the current Spot Price, your bid request is fulfilled, and your instances will run until either you choose to terminate them or the Spot Price increases above your maximum bid, whichever is sooner. To learn more about Spot Instances, go to http://aws.amazon.com/ec2/spot-instances.

# **Related Resources**

The following table lists related resources that you'll find useful as you work with AWS services.

| Resource                        | Description                                                                                                    |
|---------------------------------|----------------------------------------------------------------------------------------------------|
| AWS Products and Services       | A comprehensive list of products and services AWS offers.                                                                                                    |
| Documentation                   | Official documentation for each AWS product including service introductions, service features, and API references, and other useful information.                                                                                                    |
| AWS Architecture Center         | Provides the necessary guidance and best practices to build<br>highly scalable and reliable applications in the AWS cloud.<br>These resources help you understand the AWS platform, its<br>services and features. They also provide architectural<br>guidance for design and implementation of systems that run<br>on the AWS infrastructure. |
| AWS Economics Center            | Provides access to information, tools, and resources to compare the costs of Amazon Web Services with IT infrastructure alternatives.                                                                                                    |
| AWS Cloud Computing Whitepapers | Features a comprehensive list of technical AWS whitepapers<br>covering topics such as architecture, security, and economics.<br>These whitepapers have been authored either by the Amazon<br>team or by AWS customers or solution providers.                                                                                                  |
| Videos and Webinars             | Previously recorded webinars and videos about products, architecture, security, and more.                                                                                                    |
| Discussion Forums               | A community-based forum for developers to discuss technical questions related to Amazon Web Services.                                                                                                    |
| AWS Support Center              | The home page for AWS Technical Support, including access to our Developer Forums, Technical FAQs, Service Status page, and AWS Premium Support. (subscription required).                                                                                                    |
| AWS Premium Support Information | The primary web page for information about AWS Premium<br>Support, a one-on-one, fast-response support channel to help<br>you build and run applications on AWS Infrastructure Services.                                                                                                    |

| Resource                                                   | Description                                                                                         |
|------------------------------------------------------------|----------------------------------------------------------------------------------------------------|
| Form for questions related to your AWS account: Contact Us | This form is <i>only</i> for account questions. For technical questions, use the Discussion Forums. |
| Conditions of Use                                          | Detailed information about the copyright and trademark usage at Amazon.com and other topics.        |

# **Document History**

This document history is associated with the release of Getting Started with AWS Computing Basics for Windows. This guide was last updated on May 06, 2014.

| Change      | Description          | Release Date        |
|-------------|----------------------|---------------------|
| New content | Created new document | 29 February<br>2012 |